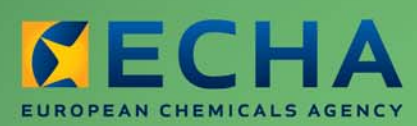

MANUAL

# REACH-IT Industry User Manual

Part 06 - Dossier submission

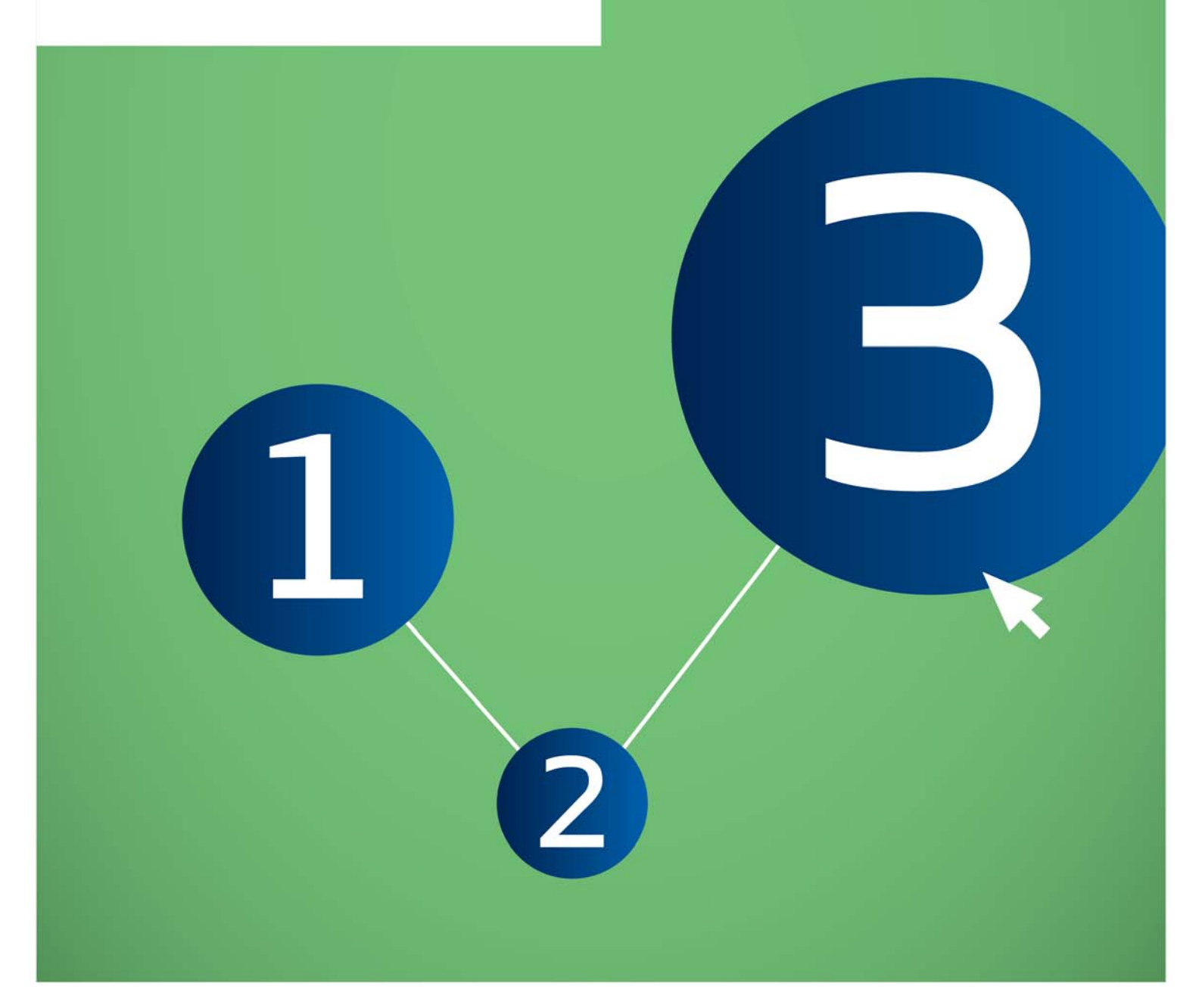

| Version | Changes                                                                                                    |
|---------|----------------------------------------------------------------------------------------------------|
| 2.0     | 07/2012<br>Document in new layout.<br>Minor textual revisions. Figures and links verified.                                                      |
| 1.7     | 04/2011<br>Added new dossier types supported by REACH-IT: notification of<br>substance in article, downstream user report. Screenshots updated. |
| 1.6     | 08/2010<br>References for opt-in removed                                                                                                    |
| 1.5     | 05/2010<br>Figure 1 updated.                                                                                                    |
| 1.4     | 03/2010<br>Update to REACH-IT 2.0                                                                                                    |

#### Part 06 - Dossier submission

Reference: ECHA-12-G-22-EN Publ.date: July 2012 Language: EN

© European Chemicals Agency, 2012

Cover page © European Chemicals Agency

Reproduction is authorised provided the source is fully acknowledged in the form "Source: European Chemicals Agency, http://echa.europa.eu/", and provided written notification is given to the ECHA Communication Unit (publications@echa.europa.eu).

This document will be available in the following 22 languages:

Bulgarian, Czech, Danish, Dutch, English, Estonian, Finnish, French, German, Greek, Hungarian, Italian, Latvian, Lithuanian, Maltese, Polish, Portuguese, Romanian, Slovakian, Slovenian, Spanish and Swedish

If you have questions or comments in relation to this document please send them (quote the reference and issue date) using the information request form. The information request form can be accessed via the Contact ECHA page at: http://echa.europa.eu/about/contact\_en.asp

#### **European Chemicals Agency**

Mailing address: P.O. Box 400, FI-00121 Helsinki, Finland Visiting address: Annankatu 18, Helsinki, Finland

3

# **Table of Contents**

| 1. Introduction                                                                           | 6   |
|-------------------------------------------------------------------------------------------|-----|
| 2. General concept of dossier submission                                                  | 6   |
| 2.1 Supported dossier types                                                               | 8   |
| 2.2 Submission parameters                                                                 | 9   |
| 2.3 Data Submission process                                                               | 10  |
| 2.3.1 Virus scan                                                                          | 11  |
| 2.3.2 File format validation                                                              | 11  |
| 2.3.3 Check XML structure                                                                 | 11  |
| 2.3.4 Enforce rules                                                                       | 11  |
| 2.3.5 Store dossier                                                                       | 12  |
| 2.3.6 Create substance identity                                                           | 12  |
| 2.3.7 Assign MSCA                                                                         | 12  |
| 2.3.8 Technical Completeness Check (TCC)                                                  | 13  |
| 2.3.9 Pay submission fee                                                                  | 13  |
| 2.3.10 Overall completeness check                                                         | 13  |
| 2.3.11 Issue reference number                                                             | 13  |
| 2.4 Following up on submissions                                                           | 13  |
| 2.4.1 Internal message                                                                    | 13  |
| 2.4.2 Dossier information page and submission report                                      | 13  |
| 2.5 Submission number and reference number                                                | 14  |
| 2.5.1 Submission number                                                                   | 14  |
| 2.5.2 Reference number                                                                    | 14  |
| 2.6 External (versus internal) submissions                                                | 15  |
| 2.7 Initial submission versus Update submissions                                          | 16  |
| 2.7.1 Initial submission                                                                  | 16  |
| 2.7.2 Submission of spontaneous updates                                                   | 16  |
| 2.7.3 Submission of updates by request                                                    | 16  |
| 2.8 Cease and restart manufacture                                                         | 17  |
| 2.8.1 Cease manufacture for commercial reasons                                            | 17  |
| 2.8.2 Cease manufacture upon receipt of a draft decision                                  | 17  |
| 3. Step-by-step dossier submission                                                        | 17  |
| 3.1 External submission                                                                   | 17  |
| 3.1.1 Step 1 – starting a dossier submission                                              | 17  |
| 3.1.2 Step 2 – Selecting a dossier type                                                   | 18  |
| 3.1.2.1 Submitting a Registration dossier                                                 | .19 |
| 3.1.2.2 Submitting a Registration dossier of an on-site/transported isolated intermediate | .19 |
| 3.1.2.3 Submitting a PPORD notification                                                   | .20 |
| 3.1.2.4 Submitting an Inquiry notification                                                | .21 |
| 3.1.2.5 Submitting a C&L notification                                                     | .21 |
| 3.1.2.6 Submitting a notification of substance in article                                 | .22 |

| 3.1.2.7 Submitting a downstream user report  | 23 |
|----------------------------------------------|----|
| 3.1.3 Step 3 – Uploading a dossier file      | 25 |
| 3.1.4 Step 4 – Confirming Dossier submission | 27 |
| 3.1.5 Large file access code request         | 28 |
| 3.2 Search and viewing dossier details       | 30 |
| 3.2.1 Searching submissions                  | 30 |
| 3.2.2 Dossiers information pages             | 33 |
| 3.2.2.1 Details tab                          | 33 |
| 3.2.2.2 Submission Report tab                | 33 |
| 3.2.2.3 Accounting tab                       | 34 |
| 3.2.2.4 Annotations tab                      | 35 |
| 3.3 Dossier submission failures              | 36 |
| 3.4 Cease and restart manufacture            | 37 |
| 3.4.1 Cease manufacture                      | 38 |
| 3.4.2 Restart manufacture                    | 39 |
|                                              |    |

# **Table of Figures**

| Figure 1:  | Flow diagram for dossier submission8                                                                 | }       |
|------------|----------------------------------------------------------------------------------------------------|---------|
| Figure 2:  | Starting a dossier submission (step 1) 1                                                             | 8       |
| Figure 3:  | Selecting a dossier type (step 2) 1                                                                  | 8       |
| Figure 4:  | Specific submission parameters for registration dossiers (step 2) 1                                  | 9       |
| Figure 5:  | Specific submission parameters for on-site isolated intermediate registration dossiers (step 2) 2    | 20      |
| Figure 6:  | Specific submission parameters for transported isolated intermediate registratio dossiers (step 2) 2 | n<br>20 |
| Figure 7:  | Specific submission parameters for a PPORD notification (step 2) 2                                   | 21      |
| Figure 8:  | Specific submission parameters for an inquiry notification (step 2) 2                                | 21      |
| Figure 9:  | Specific submission parameters for a C&L notification (step 2) 2                                     | 22      |
| Figure 10: | Specify if the submission is on behalf of a group 2                                                  | 22      |
| Figure 11: | Specific submission parameters for a substance in article notification (step 2). 2                   | 23      |
| Figure 12: | Specific submission parameters for downstream user report (step 2) 2                                 | 23      |
| Figure 13. | Specifying the reasons for submitting a downstream user report (I) 2                                 | 24      |
| Figure 14. | Specifying the reasons for submitting a downstream user report (II) 2                                | 24      |
| Figure 15. | Specifying that the downstream user is relying on the exemptions in Article 37(4)(c) or (f)          | 25      |
| Figure 16: | Submit external dossier page (step 3) 2                                                              | 25      |
| Figure 17: | Dossier selection from .i5z files (step 3) 2                                                         | 26      |
| Figure 18: | Link to locally stored .i5z file in <file name=""> data field (step 3) 2</file>                      | 26      |
| Figure 19: | Dossier upload progress bar (step 3) 2                                                               | 27      |
| Figure 20: | Confirm dossier submission page (step 3) 2                                                           | 27      |
| Figure 21: | Successful dossier upload with preliminary submission number (step 4) 2                              | 28      |
| Figure 22: | View in message box page 2                                                                           | 28      |

Annankatu 18, P.O. Box 400, FI-00121 Helsinki, Finland | Tel. +358 9 686180 | Fax +358 9 68618210 | echa.europa.eu

| Figure 23: | Request access code page                                              | 29 |
|------------|-----------------------------------------------------------------------|----|
| Figure 24: | Submission request sent page                                          | 29 |
| Figure 25: | Internal REACH-IT message regarding "Large file one-time access code" | 30 |
| Figure 26: | REACH-IT search function for dossiers                                 | 31 |
| Figure 27: | Submitted dossier (Search) page                                       | 31 |
| Figure 28: | Search combination for submissions                                    | 32 |
| Figure 29: | Search results for submissions                                        | 32 |
| Figure 30: | Dossier details page                                                  | 33 |
| Figure 31: | Request submitted file page                                           | 33 |
| Figure 32: | Dossier submission report page                                        | 34 |
| Figure 33: | Accounting page                                                       | 35 |
| Figure 34: | Annotation page                                                       | 35 |
| Figure 35: | Annotation page with detailed information                             | 36 |
| Figure 36: | Internal message with dossier submission failure details              | 37 |
| Figure 37: | Cease and restart manufacture menu items                              | 37 |
| Figure 38: | Cease manufacture search tab                                          | 38 |
| Figure 39: | Cease manufacture details tab                                         | 38 |
| Figure 40: | Cease manufacture confirmation tab                                    | 39 |
| Figure 41: | Cease manufacture confirmation message                                | 39 |
| Figure 42: | Cease manufacture internal message                                    | 39 |
| Figure 43: | Restart manufacture search tab                                        | 40 |
| Figure 44: | Restart manufacture details tab                                       | 40 |
| Figure 45: | Restart manufacture confirmation tab                                  | 40 |
| Figure 46: | Restart manufacture confirmation message                              | 41 |
| Figure 47: | Restart manufacture internal message                                  | 41 |
|            |                                                                       |    |

# **Table of Tables**

| Table 1: | Overview of dossier types supported by REACH-IT | 9  |
|----------|-------------------------------------------------|----|
| Table 2: | Submission parameters to be specified           | 9  |
| Table 3: | Submission steps versus submitted dossier type  | 10 |
| Table 4: | Structure reference number                      | 15 |

# 1. Introduction

The Industry User Manual (IUM) is the reference manual that describes to industry users how they can submit and view data within REACH-IT. As REACH-IT evolves, additional and updated parts of this IUM will be released and made available via the ECHA website.

Prior to using this Part 6 (Dossier submission), it is strongly recommended that the user reads Part 1 – Getting started with REACH-IT, where the following topics are discussed in more detail:

- structure of this IUM
- conventions used, in terms of icons, text, buttons, links, ...
- background information on REACH-IT and its link to the IUCLID 5 website and application

How to get additional support is also described in Part 1. Each subsequent parts of this IUM will therefore cover the step-by-step instructions to perform the tasks required for submission of data under REACH.

# 2. General concept of dossier submission

The dossier submission is one of the Industry core functionality in REACH-IT. Applicants have to submit dossiers to ECHA to fulfil the legal obligations set out by the REACH regulation.

REACH-IT supports the submission of dossier files that have been prepared outside of the REACH-IT system, in the IUCLID 5 format. For certain dossier types, REACH-IT may allow the creation and submission of dossiers inside the REACH-IT application (for example online inquiry).

You are advised to consult the documentation related to dossier submission (registration) available on the ECHA website: http://www.echa.europa.eu/web/guest/support/dossier-submission-tools

For information purposes a high level overview of the dossier submission process is provided in Figure 1. The registration process can be presented by dividing it in four parts (A-D), each shown in the figure. Each part is discussed below:

#### **Part A: Verifications**

The process starts with the submission of a dossier by the registrant. The submitted dossier then undergoes a virus and XML format check and additionally a Business Rules (BR) validation. These are discussed in the chapters 2.3.1, 2.3.2, 2.3.3, 2.3.4. The results of the checks are reported in real time in the submission report, which can be consulted online or downloaded.

### Part B (Technical Completeness Check - TCC) and part C (Invoicing):

When the dossier passed the virus plus xml checks and BR validation the dossier undergoes a Completeness Check (CC) that consisting of a technical completeness check (TCC) (part B) and, if applicable, an invoicing process (part C). Invoicing and TCC does not apply for all submitted dossiers, for example inquiries. The invoice is sent to the registrant via a REACH-IT message. More details on the process are provided in the chapters 2.3.9, 3.2.2.3 and 2.3.8.

#### Part D: End of process

Once the dossier is considered by ECHA technically complete and the fee has been paid within the due date, the registrant will receive the positive decision together with the reference number (e.g. registration number in case of registration dossiers). More details are provided in chapter 2.3.10.

In case the dossier fails the technical completeness check for the first time the registrant has to submit a dossier update within the given deadline.

In case the dossier fails the technical completeness check for the second time or the fee is not paid within the extended payment due date, the dossier would be rejected and a new initial dossier would need to be submitted.

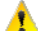

🛕 The result of a dossier submission (but also the main intermediates results) – either a failure or a success - will be sent as an "internal message" to the company's REACH-IT Message inbox.

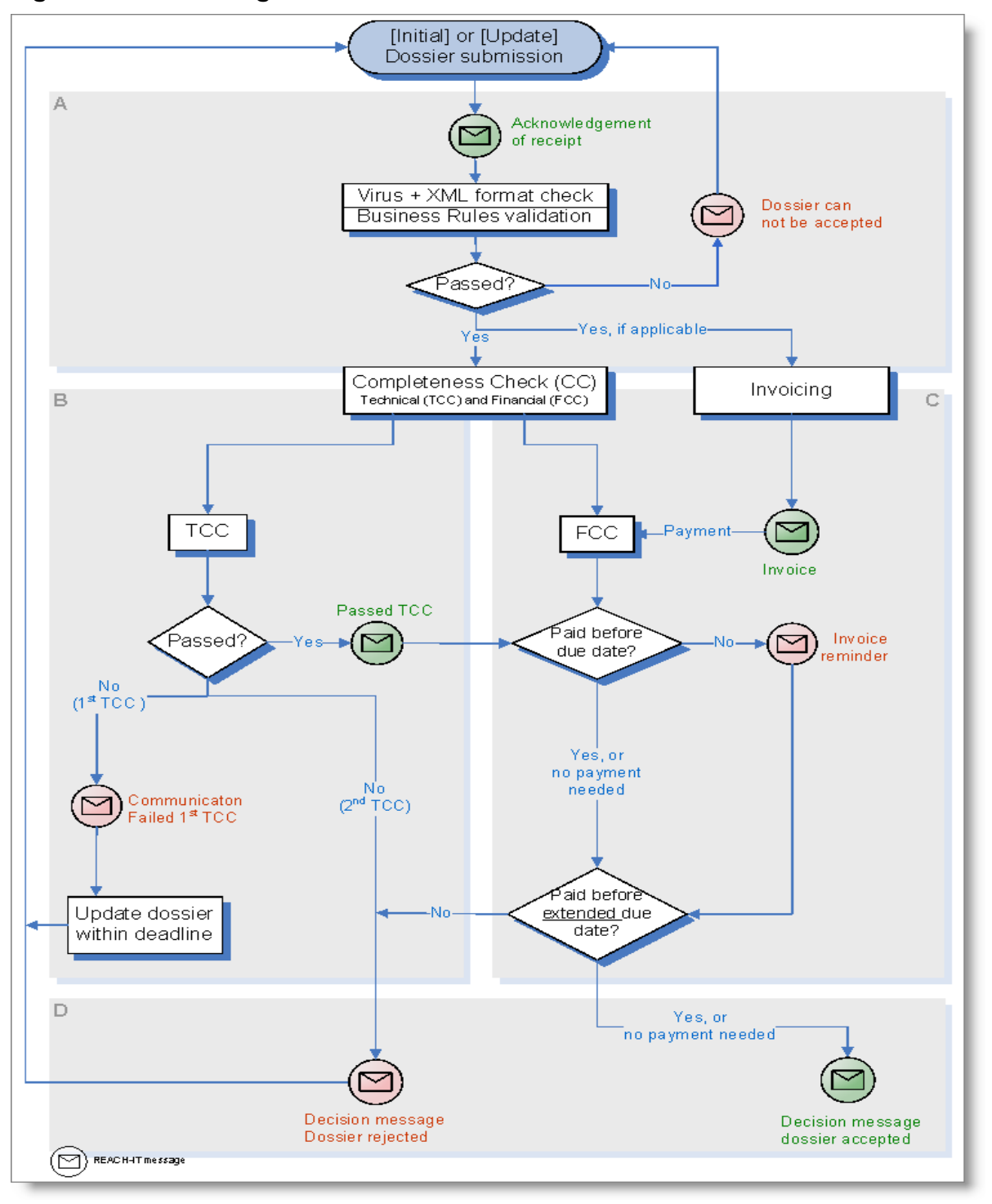

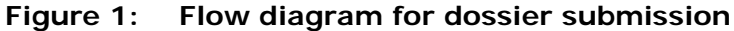

# 2.1 Supported dossier types

Table 1 provides an overview of the supported dossier types which can be submitted via REACH-IT. Information about Joint Submissions is provided in the Industry User Manual Part 7 (Joint Submission), available from the ECHA website.

By convention, .i5z files (created in IUCLID 5) will be called "substance dossiers".

| Dossier type                                                               | Submission | Submission<br>update | Joint<br>Submission |
|----------------------------------------------------------------------------|------------|----------------------|---------------------|
| Registration                                                               | Yes        | Yes                  | Yes                 |
| Registration of on-site isolated intermediate                              | Yes        | Yes                  | Yes                 |
| Registration of transported isolated intermediate                          | Yes        | Yes                  | Yes                 |
| Process and Product Oriented Research and Development (PPORD) notification | Yes        | Yes                  | No                  |
| Classification and Labelling (C&L) notification                            | Yes        | Yes                  | No                  |
| Inquiry notification                                                       | Yes        | No                   | No                  |
| Substance in article notification                                          | Yes        | Yes                  | No                  |
| Downstream user report                                                     | Yes        | Yes                  | No                  |

Table 1: Overview of dossier types supported by REACH-IT

# 2.2 Submission parameters

In addition to the dossier type, the applicant must specify other parameters of the submission, listed in Table 2. The submission parameters are discussed below and more information is provided for each parameter.

| Table 2: | Submission parameters to be specified |
|----------|---------------------------------------|
|----------|---------------------------------------|

| Dossier type                                      |                | Submission parameters |                       |                                    |                   |  |  |
|---------------------------------------------------|----------------|-----------------------|-----------------------|------------------------------------|-------------------|--|--|
|                                                   | Purchase order | Declaration           | Quantity notified and | Reason for submitting<br>DU report | Exception for CSR |  |  |
| Registration                                      | 0              | М                     | NR                    | NR                                 | NR                |  |  |
| Registration of on-site isolated intermediate     | 0              | М                     | NR                    | NR                                 | NR                |  |  |
| Registration of transported isolated intermediate | 0              | М                     | NR                    | NR                                 | NR                |  |  |
| PPORD notification                                | 0              | М                     | NR                    | NR                                 | NR                |  |  |
| C&L notification                                  | NR             | NR                    | 0                     | NR                                 | NR                |  |  |
| Inquiry notification                              | NR             | NR                    | NR                    | NR                                 | NR                |  |  |

| Substance in article notification | NR | М | NR | NR | NR |
|-----------------------------------|----|---|----|----|----|
| Downstream user report            | NR | М | NR | М  | 0  |

M: Mandatory submission parameter; O: optional parameter; NR: parameter not relevant for that dossier type.

**Purchase order**: field where a company-specific purchase order number may be entered by the applicant. This value will appear on the invoice related to that submission in order to facilitate its treatment by the billing organisation.

**Declaration**: this is an acknowledgement that the information submitted is correct and the company size is calculated according to Annex to Commission Recommendation 2003/361/EC concerning the definition of micro, small and medium-sized enterprises. The submitting party also declares that, following careful verification, the substance is appropriate for registration/ notification under Regulation (EC) No 1907/2006

# 2.3 Data Submission process

Once the dossier is submitted, its subsequent processing by REACH-IT is executed in a series of steps. The different submission steps are listed below (Table 3) in relation to the type of submitted dossier.

| Submission step                 | Registration (all<br>kinds) | PPORD<br>notification | I nquiry<br>notification | C&L notification | Substance in article notification | Downstream user<br>report |
|---------------------------------|-----------------------------|-----------------------|--------------------------|------------------|-----------------------------------|---------------------------|
| Virus scan                      | Y                           | Y                     | Y                        | Y                | Y                                 | Y                         |
| File format validation          | Y                           | Y                     | Y                        | Y                | Y                                 | Y                         |
| Check XML structure             | Y                           | Y                     | Y                        | Y                | Y                                 | Y                         |
| Enforce rules                   | Y                           | Y                     | Y                        | Y                | Y                                 | Y                         |
| Store dossier                   | Y                           | Y                     | Y                        | Y                | Y                                 | Y                         |
| Create substance identity       | Y                           | Y                     | Y                        | Y                | Y                                 | Y                         |
| Assign MSCA                     | Y                           | Y                     | N                        | N                | Y                                 | Y                         |
| Technical Completeness<br>Check | Y                           | Y                     | N                        | N                | N                                 | N                         |
| Pay submission fee              | Y                           | Y                     | N                        | N                | N                                 | N                         |

 Table 3:
 Submission steps versus submitted dossier type

| Submission step            | Registration (all<br>kinds) | PPORD<br>notification | Inquiry<br>notification | C&L notification | Substance in article notification | Downstream user<br>report |
|----------------------------|-----------------------------|-----------------------|-------------------------|------------------|-----------------------------------|---------------------------|
| Overall completeness check | Y                           | Y                     | N                       | Ν                | N                                 | Ν                         |
| Issue reference number     | Y                           | Y                     | N*                      | Y                | Y                                 | Y                         |

Step occurs: Y = yes, N = no;

\* given during the inquiry process not during submission.

#### 2.3.1 Virus scan

The submitted dossier file is scanned for known viruses. Only virus-free dossier files will proceed to the next step.

#### 2.3.2 File format validation

The file format validation is verification that the submitted dossier file is of the appropriate format (.i5z file format) and is compliant with the XML schema used by IUCLID 5.

## 2.3.3 Check XML structure

This verification ensures that the submitted dossier file does not contain attachments for which the format is not supported/recognised by REACH-IT. Only after that step can REACH-IT proceed with the actual validation of the submission. This step consists only in a warning in case your dossier contains unsupported file types. However, your dossier will never be rejected at this step and will continue to be processed.

- If the format of the file sent is not supported and/or recognised by REACH-IT, your dossier is still processed but the following message is sent to your REACH-IT message box: "Your dossier contained unsupported attachment file type(s). [...] Please note! Your dossier is still being processed. During further processing the file type may cause non acceptance of the dossier. In that case the Agency will inform you thereof and you may have to resubmit the dossier."
- The list of supported attachment file types are: txt, doc, jpeg, tiff, mol, pdf, jpg and rtf (in addition, the following file types are also accepted in Inquiry notifications: asp, htm and html).

# 2.3.4 Enforce rules

Consequently, REACH-IT verifies that the submission is correct according to predefined "business rules". This is a prerequisite to further proceed with a dossier submission. Examples of business rules are:

- The same dossier (for example same dossier UUID) has not been submitted already.
- The dossier type is correct, for example the dossier type indicated as a submission parameter is consistent with the dossier type found inside the submitted dossier file.

- The format of the C&L section is valid.
- The dossier contains a correct reference to a pre-registration number or an inquiry number.
- When the dossier is from a Member of a Joint Submission, it is to be submitted only after the Lead dossier successfully passed the business rule verification.
- When the dossier is an update dossier, it contains all appropriate references to the previous submission number, and, when necessary, to the previous decision number, and, if available, to the reference number.
- The update of the dossier is submitted within the deadline.
- A business rule may either succeed or fail. Only in the cases where a mandatory or optional business rule fails, you can view it in the submission report. The confirmed failures of overrulable business rules are available in a communication attached to the Annotations tab in your dossier information page in REACH-IT.
- For mandatory rules, the business rule failure is highlighted in red (Figure 32). For optional rules, the business rule failure is highlighted in orange (Figure 32). Business rules were put in place to ensure the consistency of submissions.
- The consequence of business rule failure depends upon the level of the rule:
  - When a business rule is optional, failure is turned into a weak warning in the submission report but the overall submission is not impacted and your dossier is still processed.
  - When a business rule is mandatory, failure results in the failure of the submission.
  - When a business rule can be overruled, failure can still be accepted (or rejected) by ECHA after manual verification of the dossier.
- When all business rules have either succeeded or been manually overruled, the submission proceeds to the next steps. Otherwise, the submission fails and ends here.

More details on BR validation can be found in Data Submission Manual 4 – How to Pass Business Rule Verification ("Enforce Rules") available on the ECHA website.

#### 2.3.5 Store dossier

Dossiers which have a correct structure and have passed the business rules check are stored in the REACH-IT database.

#### 2.3.6 Create substance identity

A substance identity is assigned to the substance included in the dossier. The rules that govern the creation of a substance identity rely on the content of the substance documented in the dossier (.i5z file), and are directly related to the IUCLID 5 sections 1.1 'Identification' and 1.2 'Composition'.

# 2.3.7 Assign MSCA

At this stage, the 'concerned' Member State Competent Authority (MSCA) are identified by the system from the relevant parts of the dossier and based on the information sent with the

dossier. Depending on the dossier type, this can be determined based on the country where the manufacturing site, notifier or user is located. Consequently the MSCA will be informed via REACH-IT that a dossier was submitted and in future stages, about the status of the submitted dossier.

## 2.3.8 Technical Completeness Check (TCC)

The Technical Completeness Check (TCC) of the dossier is performed and may succeed or fail. At this stage, all required information is verified.

#### 2.3.9 Pay submission fee

Depending on the submitted dossier (Table 3) and if relevant, a submission fee is calculated and an invoice is generated for the submission.

### 2.3.10 Overall completeness check

When both the TCC is successful and the invoice is paid, the submission is considered successful and can proceed. This step is called the "overall completeness check".

#### 2.3.11 Issue reference number

At the end of a successful initial submission, the substance is given a reference number depending on the dossier type (for example a registration number) according to a predefined format (see chapter 2.5).

# 2.4 Following up on submissions

#### 2.4.1 Internal message

Every main steps of dossier processing will generate an internal message sent to the applicant's internal REACH-IT message box. These messages are related to:

**Submitted file received**: this message is sent as soon as the dossier file has been received and a preliminary submission number has been given to the submission.

**Submission failure / submission rule violation**: this message is sent when a business rule violation is detected.

**Reference number assigned**: this message is sent, at the end of the successful submission process, once a reference number is given to the submitted substance (this step is not performed for updates, instead, the previously assigned reference number is retrieved).

**Submission reached the end of the dossier processing**: this message is sent at the end of the submission process.

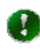

Each message includes a hyperlink to the dossier information page and/or submission report.

#### 2.4.2 Dossier information page and submission report

The time necessary for the processing of a submission may vary (days to weeks, depending on the TCC and/or invoicing steps). However the registrant can follow at any time the progression of his/her submission, either in the dossier information page or in the submission report (Figure 32).

The dossier information page and/or the submission report are directly available by activation of a hyperlink in an internal message, or by searching for a given submission.

The dossier information page contains the following sections (= tabs) (Figure 24 to Figure 27):

- <Details>: a summary of key dossier information.
- <Submission report>: the complete submission report. It shows the situation of a submission at the moment it is consulted. It can be saved as a PDF document.
- <Accounting>: if applicable, the accounting information pertaining to the submission. It includes a link to the invoice in the predefined language.
- <Annotations>: the dossier annotations related to that submission are a full part of the information and comprise decisions and communications (see chapter 3.2.2.4), issued by ECHA to the company, on the submitted dossier. Annotations cover also opinions and comments which are issued by Authorities, opinion being an official position of, for example, a MSCA.

# 2.5 Submission number and reference number

#### 2.5.1 Submission number

A submission number is a unique number assigned automatically after successful business rule validation and generated per each submission by REACH-IT as mentioned in Article 20 (REACH Regulation).

A preliminary submission number is assigned to the dossier at the time of uploading it to REACH-IT. Consequently, the submission date is only set after the completion of business rule validation. The upload date, which is set directly after successful upload of the dossier via the submission page, is visible until the submission date has been set.

The submission number has the following characteristics:

- It is a unique number generated for each submission, and which has a specific format.
- It is issued for every submission, whatever the type of submission or its status.
- It does not provide any information regarding the dossier type, or company information, or any other characteristic of the submission.

The structure of a submission number is as follows: the submission number is issued at every submission using the following unique format: 2 uppercase letters, 6 digits, a hyphen and two digits (for example RX120340-22); the last two digits being used as checksum which allows for error detection.

The submission number will be used in all further communications from REACH-IT to the user concerning the corresponding dossier.

#### 2.5.2 Reference number

A reference number has been coined as a more general designation than registration number or notification number and represents a unique number which is generated by REACH-IT and given to a substance and a company after dossiers of certain types are successfully submitted for the first time. Such a reference number is generated at the submission of:

• A registration dossier: the registration number (as per REACH Article 20(3)).

- A PPORD notification: the PPORD notification number (as per REACH Article 9(3)),
- A C&L notification: the C&L notification number.
- An inquiry: the inquiry number.
- A pre-registration: the pre-registration number.
- A substance in articles notification: the substance in articles notification number.
- A downstream user report: the downstream user report number.

The reference number is only issued once at the end of the initial and successful submission process. The reference number is a unique number generated per dossier type, per substance and per company.

This number will be unique for every company and every substance. The structure of the reference number will be: <TYPE>-<BASE NUMBER>-<CHECKSUM>-<INDEX NUMBER>. Table 4 shows the details for each structure element.

| Structure                         | Element                                                                                                    |  |
|-----------------------------------|----------------------------------------------------------------------------------------------------|--|
| <type></type>                     | <ul> <li>is a 2-digit number giving the type of number:</li> <li>01 Registration</li> <li>02 C&amp;L notification</li> <li>03 Substance in article</li> <li>04 PPORD</li> <li>05 Pre-registration: (reserved to pre-registrations according REACH §28 (2))</li> <li>06 Inquiry</li> <li>09 Data Holder notification</li> <li>10 Downstream User notification</li> <li>11 Application for Authorisation</li> <li>12 Substance Evaluation</li> <li>13 Annex XV – C&amp;L Harmonization</li> <li>15 Annex XV – Restriction</li> <li>16 Internal usage</li> <li>17 Late Pre-registration: (reserved to pre-registrations according to REACH Regulation Article 28 (6))</li> </ul> |  |
| <base-<br>NUMBER&gt;</base-<br>   | is a 10-digit number generated randomly.                                                                                                    |  |
| <checksum></checksum>             | is a 2-digit checksum computed using only <type> and <base-number>, which allows for error detection.</base-number></type>                                                                                                    |  |
| <index-<br>NUMBER&gt;</index-<br> | is a 4-digit number that can be used to indicate the index of a Member in a Joint Submission.                                                                                                    |  |

#### Table 4: Structure reference number

# 2.6 External (versus internal) submissions

REACH-IT supports the submission of dossier files that have been prepared in IUCLID 5,

outside of the REACH-IT system. This type of submission is called an "external submission".

REACH-IT also allows the creation and submission of some dossier types, directly within the REACH-IT application (for example creation of an online inquiry dossier or an online C&L notification). This type of submission is called an "internal submission".

Future releases of REACH-IT are expected to allow the online creation and submission of additional dossier types directly within REACH-IT.

#### 2.7 Initial submission versus Update submissions

REACH-IT makes a distinction between the "initial" submissions and "update" submissions. The "initial" submission is the first submission of a dossier type (for example a registration) for a substance. The "update" submissions are all subsequent submissions of the same dossier type for that same substance. Therefore an update submission always takes place after the initial submission is completed.

The reasons for the submission of an update dossier are classified as either "spontaneous" or "by request".

## 2.7.1 Initial submission

At the end of the very first successful submission for a substance, the applicant receives:

- A submission number for that submission, for example RX120340-22.
- A reference number for the substance and that particular submission type, for instance 01-2114367598-30-0000 for a registration.

#### 2.7.2 Submission of spontaneous updates

Spontaneous updates can be made in situations such as:

- Change of tonnage band
- Change in classification
- Change in composition
- etc.

Spontaneous registration updates mentioned in REACH Regulation Article 22(1) are legally required.

### 2.7.3 Submission of updates by request

'By request' updates are updates made to provide information explicitly requested by ECHA. Such information request may happen for example after the evaluation of a testing proposal or after a dossier compliance evaluation. In this case, the communication or decision number has to be quoted so to associate the update submission with the communication or decision issued by ECHA.

Any dossier update, either submitted spontaneously or "by request", will undergo the business rules validation steps again. This will cover all aspects of the dossier and not only the ones for which an update has been submitted. That is why an update shall always contain all the information available for that substance.

# 2.8 Cease and restart manufacture

REACH-IT provides functionality to inform ECHA of cease and restart manufacture. The consequences of cease manufacture depend on the context in which cease manufacture is claimed by the registrant. These consequences are described in chapters 2.8.1 and 2.8.2.

#### 2.8.1 Cease manufacture for commercial reasons

Pursuant to REACH Regulation Article 50(2), if a registrant has ceased the manufacture (e.g. for commercial reasons), he shall inform ECHA of this fact with the following consequences:

- The registered volume is updated to zero, the registration's status is marked inactive but it remains a valid registration.
- The registrant will not be requested to provide further information regarding the registered substance.
- The registrant may continue acting as the lead registrant for a joint submission if he so chooses.
- The registrant may restart manufacture of the substance by simply notifying the Agency of this (no additional fee will be charged).
- The Agency shall inform the relevant MSCA.

#### 2.8.2 Cease manufacture upon receipt of a draft decision

Pursuant to REACH Regulation Article 50(3), if a registrant decides to cease manufacture upon the receipt of a draft decision, he shall inform ECHA of this fact with the following consequences:

- The registration will no longer be valid and its status will be marked as revoked.
- The registrant will not be requested to provide further information regarding the registered substance.
- If the registrant is the lead registrant of a joint submission, he will have to give up this lead registrant role using the *Assign New Lead functionality* as explained in the *IUM Part* 7 *Joint Submission* before ceasing manufacture.
- The registrant may only restart manufacture of the substance by submitting a new registration.
- The Agency shall inform the relevant MSCA.

# 3. Step-by-step dossier submission

# 3.1 External submission

#### 3.1.1 Step 1 – starting a dossier submission

To start the dossier submission, go to the <Registration/notification> menu, and click on <Submit registration / notification> (Figure 2).

|                      | Home                                                                                                    |
|----------------------|----------------------------------------------------------------------------------------------------|
| Company              | Welcome First Name Last Name.                                                                                   |
| Pre-registration     | You have 0 unread message(s) in your message box.                                                               |
| Pre-SIEF             |                                                                                                    |
| Unline dossiers      |                                                                                                    |
| Phase-in Information |                                                                                                    |
|                      | View registration /<br>notification                                                                             |
| Joint submission     | Submit registration                                                                                             |
| Classification and   | / notification the second second second second second second second second second second second second second s |
| Labelling            | Claim Notified                                                                                                  |
| Message box          | Substance                                                                                                    |
| Downstream user      | Cease Manufacture                                                                                               |
| report               | Restart                                                                                                    |
| User account         | Manufacture                                                                                                    |
| Legal entity change  | Reference Number<br>History                                                                                     |
| Invoices             |                                                                                                    |
| Search               |                                                                                                    |
|                      | -                                                                                                    |
|                      |                                                                                                    |

#### Figure 2: Starting a dossier submission (step 1)

As there is no possibility to save the submission process and continue it at a later stage, you should have all required information available, as well as the export file of the dossier prepared in IUCLID 5 for your substance, before you initiate the first step of a submission. The <Submit Dossier intro> page opens after the menu selection (Figure 3).

#### 3.1.2 Step 2 – Selecting a dossier type

Select the appropriate dossier type from the <Dossier type> drop-down menu (Figure 3).

#### Figure 3: Selecting a dossier type (step 2)

Home > Submit Dossier Intro Registration / notification submission Here you can begin the submission process of your dossiers for the processes in the drop-down menu shown below. To submit an update you should use the same process as for the initial submission. The new dossier submitted as an update must also contain all the previously submitted required information. Fields marked with an asterisk (\*) are mandatory \*Submission type: V Proceed Registration Registration of on-site isolated intermediate Registration of transported isolated intermediate Substance in article notification Product and Process Orientated Research and Development (PPORD) notification Classification and Labelling (C&L) notification Downstream user report Inquiry notification

The dossier types are discussed in chapter 2.1. Depending on the dossier type you need to submit, different additional required submission parameters (mandatory and not mandatory) will be requested.

# 3.1.2.1 Submitting a Registration dossier

#### Figure 4: Specific submission parameters for registration dossiers (step 2)

| <u>Home</u> > Submit Dossier Intro                                                                                                    |                                                                                                    |  |  |
|----------------------------------------------------------------------------------------------------|----------------------------------------------------------------------------------------------------|--|--|
| Peristration / notification submis                                                                                                    | reion                                                                                                    |  |  |
| Registration / notification submission<br>Here you can begin the submission process of your dossiers for the processes in the drop-down menu shown below. To submit an update you<br>should use the same process as for the initial submission. The new dossier submitted as an update must also contain all the previously<br>submitted required information.      |                                                                                                    |  |  |
| Fields marked with an asterisk (*) an                                                                                                    | e mandatory.                                                                                                    |  |  |
| *Submission type:                                                                                                    | Registration                                                                                                    |  |  |
| Purchase order:                                                                                                    |                                                                                                    |  |  |
| *Declaration:                                                                                                    | The submitting party declares the information above is correct and the company size to be calculated<br>according to Annex to Commission Recommendation 2003/361/EC concerning the definition of micro,<br>small and medium-sized enterprises. The submitting party also declares that, following careful<br>verification, the substance subject of the present registration/ notification is appropriate for<br>registration/ notification under Regulation (EC) No 1907/2006 |  |  |
| Please be aware that, in accordance with Article 119 of the REACH Regulation, certain information from the registration dossier submitted here will be published on the ECHA website without further notice. You are advised to use the IUCLID 5 Dissemination plugin (available from http://iuclid.echa.europa.eu) to preview which information will be published. |                                                                                                    |  |  |
| Joint submission                                                                                                    |                                                                                                    |  |  |
| Related to a joint submission:<br>Proceed                                                                                                    |                                                                                                    |  |  |
|                                                                                                    |                                                                                                    |  |  |

**Purchase Order:** Where needed, fill in with the appropriate reference to be used by ECHA during the generation of the invoice related to your submission.

**Declaration**: Tick the checkbox related to the statement agreement (entirely reported here below), for registration submissions (registration dossier, or registration dossier of on-site isolated intermediate, or registration dossier of transported isolated intermediates): "The submitting party declares the information above is correct and the company size to be calculated according to Annex to Commission Recommendation 2003/361/EC concerning the definition of micro, small, medium and large-sized enterprises. The submitting party also declares that, following careful verification, the substance subject of the present registration/ notification is appropriate for registration/ notification under Regulation (EC) No 1907/2006".

**Related to a joint submission**: Tick this box if your registration is related to a joint submission. You will then be prompted to enter the name of the joint submission.

# 3.1.2.2 Submitting a Registration dossier of an on-site/transported isolated intermediate

Some of the fields you have to fill in are identical as the ones for a full registration dossier (Figure 5 and Figure 6).

# Figure 5: Specific submission parameters for on-site isolated intermediate registration dossiers (step 2)

| Home > Submit Dossier Intro                                                                                                    |                                                                                                    |  |  |
|----------------------------------------------------------------------------------------------------|----------------------------------------------------------------------------------------------------|--|--|
| Registration / notification submission<br>Here you can begin the submission process of your dossiers for the processes in the drop-down menu shown below. To submit an update you<br>should use the same process as for the initial submission. The new dossier submitted as an update must also contain all the previously<br>submitted required information.<br>Fields marked with an asterisk (*) are mandatory. |                                                                                                    |  |  |
| *Submission type:                                                                                                    | Registration of on-site isolated intermediate                                                                                                    |  |  |
| Purchase order:                                                                                                    |                                                                                                    |  |  |
| *Declaration:                                                                                                    | The submitting party declares the information above is correct and the company size to be calculated<br>according to Annex to Commission Recommendation 2003/361/EC concerning the definition of micro,<br>small and medium-sized enterprises. The submitting party also declares that, following careful<br>verification, the substance subject of the present registration/ notification is appropriate for<br>registration/ notification under Regulation (EC) No 1907/2006 |  |  |
| Please be aware that, in accordance with Article 119 of the REACH Regulation, certain information from the registration dossier<br>submitted here will be published on the ECHA website without further notice. You are advised to use the IUCLID 5<br>Dissemination plugin (available from <u>http://iuclid.echa.europa.eu</u> ) to preview which information will be published.                                   |                                                                                                    |  |  |
| Joint submission                                                                                                    |                                                                                                    |  |  |
| Proceed                                                                                                    |                                                                                                    |  |  |

# Figure 6: Specific submission parameters for transported isolated intermediate registration dossiers (step 2)

| <u>Home</u> > Submit Dossier Intro                                                                                                    |                                                                                                    |  |  |
|----------------------------------------------------------------------------------------------------|----------------------------------------------------------------------------------------------------|--|--|
| Registration / notification submission                                                                                                    |                                                                                                    |  |  |
| Here you can begin the submission process of your dossiers for the processes in the drop-down menu shown below. To submit an update you should use the same process as for the initial submission. The new dossier submitted as an update must also contain all the previously submitted required information.                                                              |                                                                                                    |  |  |
| Fields marked with an asterisk (*) a                                                                                                    | re mandatory.                                                                                                    |  |  |
| *Submission type:                                                                                                    | Registration of transported isolated intermediate                                                                                                    |  |  |
| Purchase order:                                                                                                    |                                                                                                    |  |  |
| *Declaration:                                                                                                    | The submitting party declares the information above is correct and the company size to be calculated<br>according to Annex to Commission Recommendation 2003/361/EC concerning the definition of micro,<br>small and medium-sized enterprises. The submitting party also declares that, following careful<br>verification, the substance subject of the present registration/ notification is appropriate for<br>registration/ notification under Regulation (EC) No 1907/2006 |  |  |
| Please be aware that, in accordance with Article 119 of the REACH Regulation, certain information from the registration dossier submitted here will be published on the ECHA website without further notice. You are advised to use the IUCLID 5 Dissemination plugin (available from <u>http://iuclid.echa.europa.eu</u> ) to preview which information will be published. |                                                                                                    |  |  |
| Joint submission                                                                                                    |                                                                                                    |  |  |
| Related to a joint submission:<br>Proceed                                                                                                    |                                                                                                    |  |  |
|                                                                                                    |                                                                                                    |  |  |

**Purchase Order**: Where needed, fill in with the appropriate reference to be used by ECHA during the generation of the invoice related to your submission.

**Declaration**: Tick the checkbox related to the statement agreement for registration dossiers of on-site isolated intermediates, or of transported isolated intermediates.

**Related to a joint submission**: Tick this box if your registration is related to a joint submission. You will then be prompted to enter the name of the joint submission.

When all relevant data entry fields are completed (Figure 5 and Figure 6), click on <Proceed> to go to the next step.

## 3.1.2.3 Submitting a PPORD notification

Some of the fields you have to fill in are identical as the ones for a full registration dossier (Figure 7).

#### Figure 7: Specific submission parameters for a PPORD notification (step 2)

| Registration / notification                                  | 1 submission                                                                                                    |
|--------------------------------------------------------------|----------------------------------------------------------------------------------------------------|
| Here you can begin the sub<br>process as for the initial sub | mission process of your dossiers for the processes in the drop-down menu shown below.<br>mission. The new dossier submitted as an update must also contain all the previously su                                                                                                    |
| Fields marked with an asteri                                 | isk (*) are mandatory.                                                                                                    |
| *Submission type:                                            | Product and Process Orientated Research and Development (PPORD) notification                                                                                                    |
| Purchase order:                                              |                                                                                                    |
| *Declaration:                                                | ✓<br>The submitting party declares the information above is correct and<br>the company size to be calculated according to Annex to Commission<br>Recommendation 2003/361/EC concerning the definition of micro,<br>small and medium-sized enterprises. The submitting party also<br>declares that, following careful verification, the substance subject of<br>the present registration/ notification is appropriate for registration/<br>notification under Regulation (EC) No 1907/2006 |
| Proceed                                                      |                                                                                                    |

Purchase Order: Where needed, fill in with the appropriate reference to be used by ECHA.

**Declaration**: Tick the checkbox related to the statement agreement.

# 3.1.2.4 Submitting an Inquiry notification

Select Inquiry notification as the Submission type. (Figure 8).

#### Figure 8: Specific submission parameters for an inquiry notification (step 2)

| Registration / notification submission                                                                                                    |                      |  |
|----------------------------------------------------------------------------------------------------|----------------------|--|
| Here you can begin the submission process of your dossiers for the processes in the drop-down menu shown below. process as for the initial submission. The new dossier submitted as an update must also contain all the previously sub |                      |  |
| Fields marked with an asterisk (*) are mandatory.                                                                                                    |                      |  |
| *Submission type:                                                                                                    | Inquiry notification |  |
| Proceed                                                                                                    |                      |  |

Click on <Proceed> to go to the next step.

#### 3.1.2.5 Submitting a C&L notification

**Quantity produced or imported:** Indicate the volume range of the substance notified and the year.

In the case the substance you notify is subject to registration in accordance with the REACH Regulation, please indicate in this field the volume range produced or imported.

In the case the substance you notify is a hazardous substance placed on the market either on its own or in a mixture, please indicate in this field the volume range of the substance marketed.

This information is not mandatory and will, if provided, not be published on ECHA website but used for internal statistic only.

Please be aware that if you decide to provide this information, both fields, quantity and year, need to be filled.

#### Figure 9: Specific submission parameters for a C&L notification (step 2)

| Registration / notification submission                                                                                                    |                                                 |          |  |
|----------------------------------------------------------------------------------------------------|-------------------------------------------------|----------|--|
| Here you can begin the submission process of your dossiers for the processes in the drop-down menu shown below. process as for the initial submission. The new dossier submitted as an update must also contain all the previously su |                                                 |          |  |
| Fields marked with an asterisk (*) are mandatory.                                                                                                    |                                                 |          |  |
| *Submission type:                                                                                                    | Classification and Labelling (C&L) notification | <b>~</b> |  |
| Quantity Notified                                                                                                    |                                                 |          |  |
| Quantity notified:                                                                                                    | (Select Quantity) Year:                         | ?        |  |
| Proceed                                                                                                    |                                                 |          |  |

When completed (Figure 9), click on <Proceed>, you will then be asked to specify if you submit the C&L notification on your own or on behalf of a group of Manufacturers and/or Importers (group of MI) (Figure 10).

Figure 10: Specify if the submission is on behalf of a group

|                                 | You are connecte                                                                                                    | d as <u>HomoSapiens</u> on behalf of SuperDuperCrib - <u>Preferences</u> - <u>Lo</u> |  |
|---------------------------------|----------------------------------------------------------------------------------------------------|--------------------------------------------------------------------------------------|--|
|                                 | Home > Submit Dossier Intro > Select group of Manufacturer(s)/Importer(s)                                                                                                    |                                                                                      |  |
| Company                         | Group of Manufacturer(s)/Importer(s)                                                                                                    |                                                                                      |  |
| Pre-registration                | If the notifier of this C&L notification is a group of Manufacturer(s)/Importer(s), you shall select it from the list below and click on next.<br>If you do not notify this C&L as a group of Manufacturer(s)/Importer(s), click on next.                                                                                                    |                                                                                      |  |
| Pre-SIEF                        |                                                                                                    |                                                                                      |  |
| Online dossiers                 | Note that if you are submitting a notification on behalf of a group of Manufacturer(s)/Importer(s), without being yourself a Manufacturer/Importer<br>you are only entitled to submit the group notification if you are able to document that you have been mandated to act on behalf and in the name<br>the manufacturer(s)/Importer(s) that are part of the group and that the manufacturer(s)/Importer(s) acknowledge that they remain solely and ful<br>responsible to fulfill all their obligations associated with the notification. You may be required to present such documentation to enforcement<br>authorities. |                                                                                      |  |
| Phase-in Information            |                                                                                                    |                                                                                      |  |
| Registration /<br>notification  |                                                                                                    |                                                                                      |  |
| Joint submission                | Please find below the list of group of Manufacturer(s)/Importer(s) that you have already created in REACH-IT and who can notify to ECHA the C under the CLP regulation. If you want to view and/or update the information related to a group (member of the group, member details), click on the group's name.                                                                                                    |                                                                                      |  |
| Classification and<br>Labelling |                                                                                                    |                                                                                      |  |
| Message box                     | You can also create a new group of Manufacturer(s)/Importer(s) ? if needed.                                                                                                    |                                                                                      |  |
| Downstream user                 |                                                                                                    |                                                                                      |  |
| report                          | Select Group name                                                                                                    | Last update                                                                          |  |
| User account                    | O Group of MI 01                                                                                                    | 14/06/2012                                                                           |  |
| Legal entity change             | O Group of MI 02                                                                                                    | 14/06/2012                                                                           |  |
| Invoices                        | Click here to deselect the currently selected aroun                                                                                                    |                                                                                      |  |
| Search                          |                                                                                                    |                                                                                      |  |
|                                 | Cancel                                                                                                    | Next > >                                                                             |  |

On this screen, you can:

- select a group of MI and assign it to your submission
- continue without selecting a group of MI, by clicking <next>
- create a new group

For more details on the functionalities offered in this screen, please consult IUM – part 15 on "How to create and manage your group of manufacturers or importers" for C&L notification submission.

When completed, click on <next> to go to the next step.

#### 3.1.2.6 Submitting a notification of substance in article

Once you have selected Substance in article notification as the Submission type, you have to

tick the checkbox related to the declaration (Figure 11).

# Figure 11: Specific submission parameters for a substance in article notification (step 2)

| <u>Home</u> > Submit Dossier Intro                                                                                                    |                                                                                                    |  |
|----------------------------------------------------------------------------------------------------|----------------------------------------------------------------------------------------------------|--|
| Registration / notification                                                                                                    | n submission                                                                                                    |  |
| Here you can begin the submission process of your dossiers for the processes in the drop-down menu shown below. To submit an update you<br>should use the same process as for the initial submission. The new dossier submitted as an update must also contain all the previously<br>submitted required information. |                                                                                                    |  |
| Fields marked with an aster                                                                                                    | isk (*) are mandatory.                                                                                                    |  |
| *Submission type:                                                                                                    | Substance in article notification                                                                                                    |  |
| *Declaration:                                                                                                    | Image: Second Second |  |
| Proceed                                                                                                    |                                                                                                    |  |
| _                                                                                                    |                                                                                                    |  |

Click on <Proceed> to go to the next step.

#### 3.1.2.7 Submitting a downstream user report

The following information has to be entered in case of submission of a downstream user report (Figure 12).

#### Figure 12: Specific submission parameters for downstream user report (step 2)

| tome > Submit Dossier Intro                                                                                                    |                                                                                                    |  |  |
|----------------------------------------------------------------------------------------------------|----------------------------------------------------------------------------------------------------|--|--|
|                                                                                                    |                                                                                                    |  |  |
| Registration / notification submissio                                                                                                    | n                                                                                                    |  |  |
| Here you can begin the submission process of your dossiers for the processes in the drop-down menu shown below. To submit an update you should use the same process as for the initial submission. The new dossier submitted as an update must also contain all the previously submitted required information. |                                                                                                    |  |  |
| Fields marked with an asterisk (*) are mandatory.                                                                                                    |                                                                                                    |  |  |
| *Submission type:                                                                                                    | Downstream user report                                                                                                    |  |  |
| *Declaration:                                                                                                    | The submitting party declares the information above is correct and the company size to be<br>calculated according to Annex to Commission Recommendation 2003/361/EC concerning the<br>definition of micro, small and medium-sized enterprises. The submitting party also declares that,<br>following careful verification, the substance subject of the present registration/ notification is<br>appropriate for registration/ notification under Regulation (EC) No 1907/2006 |  |  |
| *Reason(s) for submitting Downstream                                                                                                    | O The particular use(s) is/are not covered in the exposure scenarios received from our supplier<br>because we prefer not to provide the information on our uses (and our further supply chain) due<br>to:                                                                                                    |  |  |
| user report:                                                                                                    | O The particular use(s) are not covered in the exposure scenarios received from our supplier<br>although we communicated relevant information on our use(s) (and the further supply chain) due<br>to:                                                                                                    |  |  |
| Include exemptions for DU-CSR:                                                                                                    |                                                                                                    |  |  |
| Proceed                                                                                                    |                                                                                                    |  |  |

Declaration: Tick the checkbox related to the statement agreement.

**Reason(s) for submitting downstream user report**: one of the following two options has to be selected:

 "The particular use(s) is/are not covered in the exposure scenarios received from our supplier because we prefer not to provide the information on our uses (and our further supply chain) due to: (a) Confidential business information reasons; (b) Burdens of supply chain communication mechanisms; (c) Other reasons (please specify those reasons in the adjacent free-text field)". (

#### • Figure 13)

#### Figure 13. Specifying the reasons for submitting a downstream user report (I)

#### Home > Submit Dossier Intro

#### Registration / notification submission

Here you can begin the submission process of your dossiers for the processes in the drop-down menu shown below. To submit an update you should use the same process as for the initial submission. The new dossier submitted as an update must also contain all the previously submitted required information. Fields marked with an asterisk (\*) are mandatory.

 Submission type: Downstream user report ¥ The submitting party declares the information above is correct and the company size to be
 to be a particular parameters and the 2003/361/EC concerning t calculated according to Annex to Commission Recommendation 2003/361/EC concerning the definition of micro, small and medium-sized enterprises. The submitting party also declares that, following careful verification, the substance subject of the present registration/ notification is appropriate for registration/ notification under Regulation (EC) No 1907/2006 Declaration: • The particular use(s) is/are not covered in the exposure scenarios received from our supplier because we prefer not to provide the information on our uses (and our further supply chain) due CBI reasons \*Reason(s) for submitting Downstream user report: Other reason(s): O The particular use(s) are not covered in the exposure scenarios received from our supplier although we communicated relevant information on our use(s) (and the further supply chain) due to: Include exemptions for DU-CSR: Proceed

"The particular use(s) are not covered in the exposure scenarios received from our supplier although we communicated relevant information on our use(s) (and the further supply chain) due to: (a) Exposure scenario title(s) is/are inconsistent with our actual use(s); (b) Our conditions of use are outside the conditions described in the exposure scenario; (c) Our use is advised against by the supplier: (d) Other reasons (please specify those reasons in the adjacent free-text field)". (Figure 14)

#### Figure 14. Specifying the reasons for submitting a downstream user report (II)

| Home > Submit Dossier Intro                                                                                                    |                                                                                                    |                                                                       |  |
|----------------------------------------------------------------------------------------------------|----------------------------------------------------------------------------------------------------|-----------------------------------------------------------------------|--|
| Registration / notification submission                                                                                                    |                                                                                                    |                                                                       |  |
| Here you can begin the submission process of your dossiers for the processes in the drop-down menu shown below. To submit an update you<br>should use the same process as for the initial submission. The new dossier submitted as an update must also contain all the previously<br>submitted required information. |                                                                                                    |                                                                       |  |
| Fields marked with an asterisk (*) are m                                                                                                    | andatory.                                                                                                    |                                                                       |  |
| *Submission type:                                                                                                    | Downstream user report                                                                                                    | <b>~</b>                                                              |  |
| *Declaration:                                                                                                    | The submitting party declares the information above is correct and the company size to be calculated according to Annex to Commission Recommendation 2003/361/EC concerning the definition of micro, small and medium-sized enterprises. The submitting party also declares that, following careful verification, the substance subject of the present registration/ notification is appropriate for registration/ notification under Regulation (EC) No 1907/2006 |                                                                       |  |
|                                                                                                    | O The particular use(s) is/are not covered in the exposure scenarios re<br>because we prefer not to provide the information on our uses (and our<br>to:                                                                                                    | ceived from our supplier<br>further supply chain) due                 |  |
| <ul> <li>Reason(s) for submitting Downstream<br/>user report:</li> </ul>                                                                                                    | <ul> <li>The particular use(s) are not covered in the exposure scenarios recall although we communicated relevant information on our use(s) (and the to:</li> <li>Exposure scenario title(s) is/are inconsistent with our actual use(s)</li> <li>Our conditions of use are outside the conditions described in the expound of the reason(s):</li> </ul>                                                                                                    | ived from our supplier<br>further supply chain) due<br>osure scenario |  |
| Include exemptions for DU-CSR:                                                                                                    |                                                                                                    |                                                                       |  |
| Proceed                                                                                                    |                                                                                                    |                                                                       |  |
|                                                                                                    |                                                                                                    |                                                                       |  |

**Include exemptions for DU-CSR**: tick this box in case you are not preparing a chemical safety report (CSR) relying on the exception under Article 37(4)(c) or (f) of the REACH

Regulation. Selecting the tick box will open two more tick boxes for the relevant Articles. (Figure 15)

# Figure 15. Specifying that the downstream user is relying on the exemptions in Article 37(4)(c) or (f)

Home > Submit Dossier Intro

#### Registration / notification submission

Here you can begin the submission process of your dossiers for the processes in the drop-down menu shown below. To submit an update you should use the same process as for the initial submission. The new dossier submitted as an update must also contain all the previously submitted required information.

Fields marked with an asterisk (\*) are mandatory.

| *Submission type:                                             | Downstream user report                                                                                                    | ✓                                                                                                    |
|---------------------------------------------------------------|----------------------------------------------------------------------------------------------------|----------------------------------------------------------------------------------------------------|
| *Declaration:                                                 | The submitting party declares the information above is corr<br>calculated according to Annex to Commission Recommenda<br>definition of micro, small and medium-sized enterprises. The<br>following careful verification, the substance subject of the p<br>appropriate for registration/ notification under Regulation (B | rect and the company size to be<br>ation 2003/361/EC concerning the<br>e submitting party also declares that,<br>resent registration/ notification is<br>EC) No 1907/2006 |
| Reason(s) for submitting Downstream user report:              | <ul> <li>The particular use(s) is/are not covered in the exposure because we prefer not to provide the information on our us to:</li> <li>The particular use(s) are not covered in the exposure so although we communicated relevant information on our use to:</li> </ul>                                                | scenarios received from our supplier<br>es (and our further supply chain) due<br>cenarios received from our supplier<br>e(s) (and the further supply chain) due           |
|                                                               | Our conditions of use are outside the conditions describe Our use is advised against by the supplier Other reason(s):                                                                                                    | ed in the exposure scenario                                                                                                    |
| Include exemptions for DU-CSR:                                |                                                                                                    |                                                                                                    |
| *Regarding the DU-CSR, we rely on<br>exemptions according to: | <ul> <li>✓ Article 37(4) (c)</li> <li>□ Article 37(4) (f)</li> </ul>                                                                                                    |                                                                                                    |
| Proceed                                                       |                                                                                                    |                                                                                                    |
|                                                               |                                                                                                    |                                                                                                    |

Click on <Proceed> to go to the next step.

#### 3.1.3 Step 3 – Uploading a dossier file

For any dossier type described in Step 2, the dossier upload page opens (Figure 16). Fill in the mandatory fields (\*) related to the file name and the CAPTCHA text.

#### Figure 16: Submit external dossier page (step 3)

| Home > Submit Dossier Intro > Sub      | mit External Dossier                                                                                                    |
|----------------------------------------|----------------------------------------------------------------------------------------------------|
| Regular registration dossier sub       | omission                                                                                                    |
| Disease wish have using the IDescent   |                                                                                                    |
| Please pick here using the "Browse.    | button the file which contains your dossier (your file should have been created using locald 5 and have the extension "52") |
| * File name:                           | Browse                                                                                                    |
| * Enter the text shown:                | ?                                                                                                    |
|                                        | Can't read the text below? Try another                                                                                      |
|                                        | FTE8N5                                                                                                    |
| Access code for large files            |                                                                                                    |
| For the submission of a file larger th | an 20 MB, please <u>request a large file access code</u> before submission.                                                 |
| In you have an access code for a far   | ye uussier, piease, enter it nere                                                                                           |
| Large file access code:                |                                                                                                    |
| Submit dossier                         |                                                                                                    |

Click on <Browse> to open a dialogue box which allows you to select the dossier file you want to upload (Figure 17). Your substance file must have already been created in IUCLID 5 and have the extension '.i5z'. More information about IUCLID and dossier creation can be found in the IUCLID 5 user manual.

| Home > Submit D                | <u>ossier Intro</u> > S | ıbmit External Dossier                                                                                                    |                        |
|--------------------------------|-------------------------|----------------------------------------------------------------------------------------------------|------------------------|
| Poquiar registr                | File Helead             | 2                                                                                                    |                        |
| Please pick here<br>File name: | Look in:                | 🖻 1.2.0 💌 😋 🎓 🖽 -                                                                                                    | created using IUCLID 5 |
| * Enter the text s             | My Recent<br>Documents  | C205-000-7+6205-001-2+6205-002-0-d member-est-mextu/ED3.fiz<br>C205-000-7+6205-001-2+6205-002-0-d member-est-mextu/ED3.fiz<br>C205-000-7+6205-001-2-6205-002-0-d Member-est-mextu/ED3.fiz<br>C205-000-7+6205-001-2+6205-002-0-d member-est-mextu/ED5.fiz<br>C205-000-7+6205-001-2+6205-002-0-d member-est-mextu/ED5.fiz<br>C205-000-7+6205-001-2+6205-002-0-d member-est-mextu/ED5.fiz<br>C205-000-7+6205-001-2+6205-002-0-d member-est-mextu/ED5.fiz<br>C205-000-7+6205-001-2+6205-002-0-d member-est-mextu/ED5.fiz<br>C205-000-7+6205-001-2+6205-002-0-d member-est-mextu/ED5.fiz<br>C205-000-7+6205-001-2+6205-002-0-d member-est-mextu/ED5.fiz<br>C205-000-7+6205-001-2+6205-002-0-d member-est-mextu/ED5.fiz<br>C205-000-7+6205-001-2+6205-002-0-d member-est-mextu/ED5.fiz<br>C205-000-7+6205-001-2+6205-002-0-d member-est-mextu/ED5.fiz<br>C205-000-7+6205-001-2+6205-002-0-d member-est-mextu/ED5.fiz<br>C205-000-7+6205-001-2+6205-002-0-d member-est-mextu/ED5.fiz<br>C205-000-7+6205-001-2+6205-002-0-d member-est-mextu/ED5.fiz<br>C205-000-10-2-6205-002-0-d member-est-mextu/ED5.fiz<br>C205-000-10-2-6205-002-0-d member-est-mextu/ED5.fiz<br>C205-000-10-2-6205-002-0-d member-est-mextu/ED5.fiz<br>C205-000-10-2-6205-002-0-d member-est-mextu/ED5.fiz<br>C205-000-10-2-6205-002-0-d member-est-member-est-mextu/ED5.fiz<br>C205-000-10-2-6205-002-0-d member-est-mextu/ED5.fiz<br>C205-000-10-2-6205-002-0-d member-est-mextu/ED5.fiz<br>C205-000-10-2-6205-002-0-d member-est-member-est-member-est |                        |
| Access code fo                 | Desktop                 | 2015 000 7 + 2015 001 2 + 2015 002 4 erap lead 0.0 030 era, file<br>2015 000 7 + 2015 001 2 + 2015 002 4 erap marilan era, file                                                                                                    |                        |
| For the submissic              | 6                       | s toluene-reg-lead-10-100-init.i5z                                                                                                    |                        |
| Large file access              | Users                   | E202-200 5+E202-199-1+E202-190-6-replead 05-000-e8, 52<br>E202-200 5+E202-199-1+E202-190-6-replead 05-000-e8, rev(3/8), 52                                                                                                    |                        |
| Submit dos                     | My Computer             | * 프로마이 5.4 프로마이 199 0 # 프로마이 199 0 mg/mm/dar 위험 (awidd)(3.6 문<br>프로마이 2010 5.4 프로마이 199 0 # 프로마이 199 0 mg/mm/dar 위험 (awidd)(3.6 문<br>이 199 0 mg/mm/dar 위험 (awidd)(3.6 문)                                                                                                    | 5                      |
|                                |                         | File name: Ioluene-reg-lead-10-100-init.i5z                                                                                                    |                        |
|                                | My Network              | Files of type: All Files Cancel                                                                                                    |                        |

Figure 17: Dossier selection from .i5z files (step 3)

Only one .i5z file can be selected. Now select the file (dossier) you want to submit and click on <Open>. You will see the link to your locally stored .i5z file, appear in the <File name> field (Figure 18).

#### Figure 18: Link to locally stored .i5z file in <File name> data field (step 3)

| Home > Submit Dossier Intro > Submit External Dossier                                                                                                    |
|----------------------------------------------------------------------------------------------------|
| Poweley registration descine submission                                                                                                    |
| Regular registration dossier submission                                                                                                    |
| Please pick here using the "Browse" button the file which contains your dossier (your file should have been created using IUCLID 5 and have the extension "i5z") |
| * File name: Children (DAMP) and C. D. THE Deach, IT build working Cast dam Dossiers 1.2. Browse                                                                 |
| Enter the text shown: cf8n5 ?                                                                                                    |
| Can't read the text below? <u>Try another</u>                                                                                                    |
| PIE8N5                                                                                                    |
| Access code for large files                                                                                                    |
| For the submission of a file larger than 20 MB, please request a large file access code before submission.                                                       |
| If you have an access code for a large dossier, please, enter it here                                                                                            |
| Large file access code:                                                                                                    |
| Submit dossler                                                                                                    |

Enter the CAPTCHA text shown (\*).

The upload of dossiers, with file size above 20 MB, has first to be approved by ECHA. Click on < request a large file access code > (Figure 18).

More details are given in chapter 3.1.5 on how to obtain a large file access code from ECHA. Then click on <Submit dossier>. After submitting the dossier, a progress upload bar opens, showing the status of the upload process (Figure 19).

| Home > Submit Dossier Intr                             | r <u>o</u> > Submit External Dossier                                                                                                    |
|--------------------------------------------------------|----------------------------------------------------------------------------------------------------|
| Here you can submit a PPC                              | RD notification dossier.                                                                                                    |
| Product and Process Ori                                | ientated Research and Development (PPORD) notification submission                                                                                    |
| Please pick here using the 5 and have the extension "i | "Browse" button the file which contains your dossier (your file should have been created using IUCLID<br>5z")                                        |
|                                                        | 100%                                                                                                    |
| * File name:                                           | Please wait! The file is being uploaded.<br>Do not close the browser or navigate to a different page.<br>Otherwise the submission will be cancelled. |
| * Enter the text shown:                                | 8274f ?                                                                                                    |
|                                                        | Can't read the text below? Try another                                                                                                    |
|                                                        | 8274 E                                                                                                    |
| Access code for large fil                              | les<br>Martin                                                                                                    |
| For the submission of a file                           | larger than 20 MB, please request a large file access code before submission.                                                                        |
| If you have an access code                             | for a large dossier, please, enter it here                                                                                                    |
| Large file access code:                                |                                                                                                    |
| Submit dossier                                         |                                                                                                    |

#### Figure 19: Dossier upload progress bar (step 3)

When the dossier file has been uploaded, the <Confirm Dossier Submission> page opens (Figure 20).

#### Figure 20: Confirm dossier submission page (step 3)

| <u>iome</u> > <u>Submit Dossier Intro</u> > Confirm Dossier Submission |                                 |  |  |  |  |
|------------------------------------------------------------------------|---------------------------------|--|--|--|--|
| Confirm Dossier Submission                                             |                                 |  |  |  |  |
| Dossier type:                                                          | Registration                    |  |  |  |  |
| Dossier file name:                                                     | Member2_toluene_feewaiver_1.i5z |  |  |  |  |
| Organisation Name:                                                     | CTN 45L                         |  |  |  |  |
| Company size:                                                          | Large                           |  |  |  |  |
| Invoice Contact Name:                                                  | Name Surname                    |  |  |  |  |
| Joint submission                                                       |                                 |  |  |  |  |
| Related to a joint submission:                                         | Yes                             |  |  |  |  |
| Joint submission name:                                                 | Toluene Joint Submission        |  |  |  |  |
| Confirm submission                                                     | Cancel submission               |  |  |  |  |
|                                                                        |                                 |  |  |  |  |

Carefully verify your data and, on approval, click on <Confirm submission> to finalise the dossier submission. If you decide not to proceed with the submission, click on <Cancel submission> and the uploaded information will not be stored in the REACH-IT system as you have terminated the submission process.

# 3.1.4 Step 4 – Confirming Dossier submission

The dossier upload successful page opens (Figure 21) after you confirm the submission. It shows a confirmation message and provides your preliminary submission number. An internal message is simultaneously sent to your REACH-IT Message box.

# Figure 21: Successful dossier upload with preliminary submission number (step 4)

Home > Submit Dossier Intro > Dossier Submission Successful

Your dossier has been successfully uploaded. Please find below the preliminary submission number. Registration Preliminary submission number Your dossier has received the following preliminary submission number: ZY127642-95 A report indicating the status of this dossier will be available in your Message box shortly Please use this preliminary submission number if you need to contact the Agency about this dossier, until you receive a submission or reference number. Your dossier is under examination by our IT systems to ensure that as a valid dossier it can be correctly processed. Following the successful completion of this task you will receive a subsequent message confirming the submission and providing you with a submission date and submission number. You will receive the reference number upon successful processing of this dossier by ECHA's systems. At any time you can also consult the status of your dossier and the report in the menu "Registration/notification \ View registration/notification" and indicating your (preliminary) submission number to retrieve it.

Save your preliminary submission number as you might need it for further communication. The final submission number as well as the submission date is only set after the completion of business rule validation.

If you click on <Message box>, you will have access to the submission report (Click on <Download submission report>) (Figure 22).

#### Figure 22: View in message box page

| <u> lome</u> >                            | Message                                            | s                                                       |                                                                                                    |                                                                             |                                                                                          |
|-------------------------------------------|----------------------------------------------------|---------------------------------------------------------|----------------------------------------------------------------------------------------------------|-----------------------------------------------------------------------------|------------------------------------------------------------------------------------------|
| This int<br>receive<br>Howeve<br>an optic | ernal mes<br>message<br>er, if you v<br>on in your | ssage<br>es fron<br>want to<br>r <u>User</u>            | box is dedicated to the reception of messages s<br>1 REACH IT concerning your actions on this site<br>o receive alerts when a message is received in the<br><u>Preferences</u> .<br>the internal messages that were sent to you the | ent by REACH IT (ECH<br>in your private or profe<br>his internal message sy | A) to the user. You will not<br>issional email account.<br>Istem, you can define this as |
| here.                                     | . berow un                                         | opiayo                                                  | and internal messages that were serie to you the                                                                                                    | , 1432 00 44y3. 10 VICW (                                                   | an memarmessayes click                                                                   |
| Mess                                      | age box                                            | folde                                                   | r ?   User folder   Organisation folder   Ro                                                                                                    | le folder   Deleted me:                                                     | ssages                                                                                   |
|                                           |                                                    |                                                         |                                                                                                    |                                                                             |                                                                                          |
|                                           |                                                    |                                                         |                                                                                                    | Previo                                                                      | us 1-10 of 14 💌 <u>Next 4</u>                                                            |
| Select                                    | All   Sele                                         | ct Non                                                  | e                                                                                                    |                                                                             |                                                                                          |
| Selec                                     | t Details                                          | Read                                                    | l Subject                                                                                                    | Creation Date                                                               | Expire Date Recipient                                                                    |
|                                           | <u>▼Hide</u>                                       | Yes                                                     | File under examination (ZY127642-95) -<br>Registration (reg.)                                                                                                    | 01/03/2011<br>12:24                                                         | User(User1)                                                                              |
|                                           |                                                    | You<br>Prel<br>Dos<br>File<br><u>Dow</u><br><u>Go t</u> | r dossier is under examination by our IT systems<br>iminary submission number: Zy127642-95<br>sier type: Registration (regular)<br>name: Member2_toluene_feewaiver_1.i5z<br><u>inload submission report</u><br><u>to dossier</u>    | 3.                                                                          |                                                                                          |
|                                           |                                                    | You<br>proc<br>Follo<br>you                             | r dossier is under examination by our IT systems<br>essed correctly.<br>owing the successful completion of this task you<br>submission and                                                                                          | s to ensure that it is a va<br>will receive a subseque                      | alid dossier and it can be<br>ent message confirming                                     |

#### 3.1.5 Large file access code request

In Step 3 – Uploading a dossier file, you may need to submit a large file (> 20MB). In that case you first have to request an access code via the link <Request a large file access code>

before you can proceed with the submission.

Click on <Request a large file access code> (Figure 16). A new page will open (Figure 23) where you must enter a justification for the request.

Figure 23: Request access code page

| Home > <u>Submit Dossier Intro</u> > Requ <mark>≩</mark> st Access Code                                                                                                    |                                                                                                    |  |  |  |
|----------------------------------------------------------------------------------------------------|----------------------------------------------------------------------------------------------------|--|--|--|
| Regular registration dossier submission                                                                                                    |                                                                                                    |  |  |  |
| Request large file access code for files larger than 20 MBytes<br>For the submission of a file larger than 20 MB, a large file access code is requir<br>After you have requested an access code, the Agency will process your reques<br>You can provide a justification for your request by filling in the text area below. | ed. This access code will be valid for only one submission.<br>t and reply through your Message box. |  |  |  |
| Justification:                                                                                                    |                                                                                                    |  |  |  |
| Request access code Cancel submission                                                                                                    |                                                                                                    |  |  |  |

Then click on <Request access code>. You may cancel your request by clicking on <Cancel submission>. The large file access code will be sent to your REACH-IT Message box. This code can only be used for one submission. A confirmation message will appear which confirms that the request was sent successfully (Figure 24).

#### Figure 24: Submission request sent page

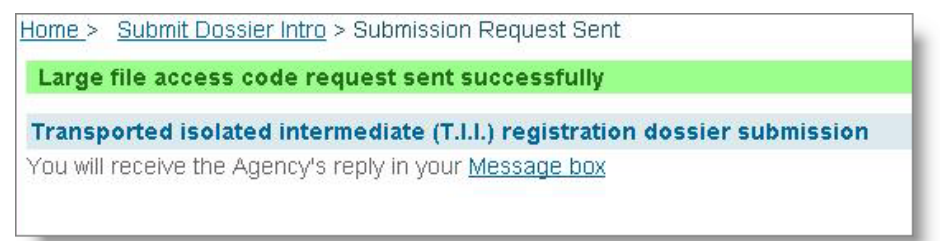

After ECHA has granted the request, the access code is sent to the user's internal message box (Figure 25).

#### Figure 25: Internal REACH-IT message regarding "Large file one-time access code"

| Home > N                                             | 1essages                                                 |                         |                                                                                                    |                                                                    |                                                                                                    |
|------------------------------------------------------|----------------------------------------------------------|-------------------------|----------------------------------------------------------------------------------------------------|--------------------------------------------------------------------|----------------------------------------------------------------------------------------------------|
| This inte<br>message<br>to receiv<br><u>Preferen</u> | rnal mess<br>es from Ri<br>re alerts w<br>i <u>ces</u> . | age b<br>EACH<br>/hen a | ox is dedicated to the reception of messages sen<br>IT concerning your actions on this site in your pri-<br>message is received in this internal message sys | t by REACH IT (ECH<br>vate or professional<br>item, you can define | A) to the user. You will not receive<br>email account. However, if you war<br>this as an option in your <u>User</u> |
| The list I                                           | below disp<br>Message                                    | blays t<br>box f        | he internal messages that were sent to you the la folder 2   User folder   Organisation folder                                                               | st 30 days. To view a<br>Role folder   Delet                       | all internal messages click <u>here</u> .<br>.ed messages                                                           |
| Select                                               | Details                                                  | Read                    | Subject                                                                                                    | Creation Date                                                      | Expire Date Recipient                                                                                               |
| Ε                                                    | <u>.▼Hide</u>                                            | Yes                     | Large file one-time access code                                                                                                    | 08/12/2008<br>16:16                                                | User<br>(ECHALH201008)                                                                                              |
| Your r<br>One-ti                                     | equest fo<br>me acces                                    | r a on<br>is code       | e-time access code for submission of a file larger<br>e: uK4fJ1xS-95                                                                                         | than 20 MB has bee                                                 | en granted.                                                                                                    |
| Е                                                    | ▶ Show                                                   | Yes                     | Dossier business rule failure (ZN124890-15)                                                                                                    | 05/12/2008<br>15:49                                                | User<br>(ECHALH201008)                                                                                              |
| Γ                                                    | ► Show                                                   | Yes                     | Submitted file received (ZN124890-15) -<br>Registration (reg.)                                                                                               | 05/12/2008<br>15:49                                                | User<br>(ECHALH201008)                                                                                              |
|                                                      | Delete                                                   | Move                    | to Message box folder 💌                                                                                                    |                                                                    |                                                                                                    |

The large file access code can be used one-time and needs to be inserted (copy-paste) in the relevant field when submitting a large submission file (Figure 16). If you want to submit another submission dossier which file is larger than 20 mb, you need to request a new one large file access code.

# 3.2 Search and viewing dossier details

#### 3.2.1 Searching submissions

REACH-IT provides two complementary mechanisms to search dossiers or submissions. They are described below (simple and advanced search) and in more detail in part 9 (Advanced search) of the REACH-IT Industry User Manual.

**Simple search**: dossiers submitted by a company can be retrieved according to a series of simple search criteria such the submission number, the type of dossier, the status of the submission.

**Advanced search**: allows the user to search via a combination of domain and query types. The domain is first defined to help the user decide what area of information in REACH-IT is to be searched. Then the query is a more specific and detailed area of the domain.

An industry user is always allowed to search among his own dossiers, submitted to ECHA, and cannot view/search any other submissions.

To use the "simple" search functionality, select the <View registration / notification> from the <Registration / notification> menu (Figure 26).

| Company                                        | Welcome Name Surname.                             |  |  |  |
|------------------------------------------------|---------------------------------------------------|--|--|--|
| Pre-registration<br>Pre-SIEF                   | You have 1 unread message(s) in your message box. |  |  |  |
| Online dossiers                                | You last connected on 2011-02-07 16:24:13.0.      |  |  |  |
| Phase-in Information                           |                                                   |  |  |  |
|                                                | View registration /<br>notification               |  |  |  |
| Joint submission                               | Submit registration                               |  |  |  |
| Classification and<br>Labelling<br>Message hov | / notification<br>Claim Notified<br>Substance     |  |  |  |
| Downstream user                                | Cease Manufacture                                 |  |  |  |
| report                                         | Restart                                           |  |  |  |
| User account                                   | Manufacture                                       |  |  |  |
| Legal entity change                            | Reference Number<br>History                       |  |  |  |
| Invoices                                       |                                                   |  |  |  |
| Search                                         |                                                   |  |  |  |

#### Figure 26: REACH-IT search function for dossiers

The search page is displayed (Figure 27), which gives you the possibility to search dossiers submitted by your company only.

Figure 27: Submitted dossier (Search) page

| Home > Submitted Dossiers                                                                                                    | lome > Submitted Dossiers |                 |                         |  |  |  |
|----------------------------------------------------------------------------------------------------|---------------------------|-----------------|-------------------------|--|--|--|
| Search Internal                                                                                                    |                           |                 |                         |  |  |  |
| Search Dossiers Submitted by your                                                                                                    | Organisation              |                 |                         |  |  |  |
| Use the sign * as wildcard for your sear                                                                                                    | ch criteria.              |                 |                         |  |  |  |
| Dossier type:                                                                                                    |                           |                 | ~                       |  |  |  |
| Substance Name:                                                                                                    |                           |                 |                         |  |  |  |
| Dossier name:                                                                                                    |                           |                 |                         |  |  |  |
| Submission Number:                                                                                                    |                           |                 |                         |  |  |  |
| Submission Date:                                                                                                    | From:                     | [dd/mm/yyyy]To: | <pre>[dd/mm/yyyy]</pre> |  |  |  |
| Reference Number:                                                                                                    |                           |                 |                         |  |  |  |
| Is it an Update?                                                                                                    | ~                         |                 |                         |  |  |  |
| Is it a Joint Submission?                                                                                                    | ×                         |                 |                         |  |  |  |
| Status of the Dossier:                                                                                                    | ~                         |                 |                         |  |  |  |
| Advanced Search                                                                                                    |                           |                 |                         |  |  |  |
| In case you want to display the whole list of dossiers submitted by your organisation, click search without entering any search criterion above. Search |                           |                 |                         |  |  |  |

Some search entry fields are predefined via drop-down menus (for example <Dossier type>) while others are free entry fields (for example <Substance Name> or <Dossier name>). The <Submission Number> is a unique identifier and is given at the beginning of a new dossier submission via REACH-IT. The <Submission Date> allows you to use a date range to search for a dossier. The <Reference number> can be used to search for dossiers that successfully reached the end of the submission process or to retrieve updates. Two questions are added <Is it an Update?> and <Is it a Joint Submission?> to allow searching for dossier updates and dossiers sent within a Joint Submission. Finally the <Status of the Dossier> can be selected from a drop-down menu that contains 'complete', 'pending' and 'failed'. Wild cards (\*) are allowed in the text fields.

Figure 28 shows the example of a search for complete update registration dossiers having a submission number containing the number '120'.

| Figure 28: | Search | combination | for | submissions |
|------------|--------|-------------|-----|-------------|
|------------|--------|-------------|-----|-------------|

| <u>Home</u> > Submitted Dossiers                                     |                      |                                  |                              |                           |
|----------------------------------------------------------------------|----------------------|----------------------------------|------------------------------|---------------------------|
| Search Internal                                                      |                      |                                  |                              |                           |
| Search Dossiers Submitted by your                                    | r Organisation       |                                  |                              |                           |
| Use the sign * as wildcard for your sea                              | rch criteria.        |                                  |                              |                           |
| Dossier type:                                                        | Registration         |                                  |                              | <b>~</b>                  |
| Substance Name:                                                      |                      |                                  |                              |                           |
| Dossier name:                                                        |                      |                                  |                              |                           |
| Submission Number:                                                   | *120*                |                                  |                              |                           |
| Submission Date:                                                     | From:                | [dd/mm/yyyy]To:                  | [dd/mm/yyyy]                 |                           |
| Reference Number:                                                    |                      |                                  |                              |                           |
| Is it an Update?                                                     | Yes 💌                |                                  |                              |                           |
| Is it a Joint Submission?                                            | ~                    |                                  |                              |                           |
| Status of the Dossier:                                               | Complete 💌           |                                  |                              |                           |
| Advanced Search<br>In case you want to display the whole I<br>Search | ist of dossiers subm | itted by your organisation, clic | k search without entering an | y search criterion above. |

Then click on <Search>. The submission(s) matching the search criteria is (are) displayed, in <Search results>, at the bottom of the screen (Figure 29).

Figure 29: Search results for submissions

| <u>Home</u> > Submitted Dossi | ers                                |                             |                       |                        |                |                   |                |
|-------------------------------|------------------------------------|-----------------------------|-----------------------|------------------------|----------------|-------------------|----------------|
| Search Internal               |                                    |                             |                       |                        |                |                   |                |
| Search Dossiers Subr          | nitted by your Organisation        |                             |                       |                        |                |                   |                |
| Use the sign * as wildca      | rd for your search criteria.       |                             |                       |                        |                |                   |                |
| Dossier type:                 | Registration                       |                             |                       | ~                      |                |                   |                |
| Substance Name:               |                                    |                             |                       |                        |                |                   |                |
| Dossier name:                 |                                    |                             |                       |                        |                |                   |                |
| Submission Number:            | *120*                              |                             |                       |                        |                |                   |                |
| Submission Date:              | From:                              | [dd/mm/yyyy]To:             | [dd/r                 | nm/yyyy]               |                |                   |                |
| Reference Number:             |                                    |                             |                       |                        |                |                   |                |
| Is it an Update?              | Yes 💌                              |                             |                       |                        |                |                   |                |
| Is it a Joint Submission?     |                                    |                             |                       |                        |                |                   |                |
| Status of the Dossier:        | Complete 💌                         |                             |                       |                        |                |                   |                |
| Advanced Search               |                                    |                             |                       |                        |                |                   |                |
| In case you want to disp      | lay the whole list of dossiers sub | mitted by your organisation | n, click search witho | ut entering any search | n criterion ab | ove.              |                |
| Search                        |                                    |                             |                       |                        |                |                   |                |
|                               |                                    |                             |                       |                        |                |                   |                |
| Search results                |                                    |                             |                       |                        |                |                   |                |
| Submission number §           | Substance name                     | Туре                        | Submission date       | Reference number       | Update?        | Joint submission? | Dossier status |
| RX120340-22                   | alpha,2-dichloro-4-nitrotoluene    | Registration                | 08/09/2008            |                        | Yes            | No                | Complete       |

In the column "Submission number", if you click on the link, <Dossier Details> page and its four tabs opens (<Details>, <Submission Report>, <Accounting> and <Annotations>) (Figure 30).

Figure 28 and Figure 29 also show a link <Advanced search ...>. Details on this function are given in 'Part 9 – Advanced Search' of the Industry User Manual available on the ECHA website.

## 3.2.2 Dossiers information pages

#### 3.2.2.1 Details tab

A summary of key dossier information, related to the dossier type, the submission and the substance, is provided in the <Details> tab (Figure 30 and Figure 31).

| Figure 30: | Dossier | details | page |
|------------|---------|---------|------|
|------------|---------|---------|------|

| <u>Iome</u> > <u>Submitted Dossiers</u> > Dossier Details |            |                                 |  |  |
|-----------------------------------------------------------|------------|---------------------------------|--|--|
| Details Submission Report                                 | Accounting | Annotations                     |  |  |
| Dossier                                                   |            |                                 |  |  |
| Dossier type:                                             |            | Registration                    |  |  |
| Submission                                                |            |                                 |  |  |
| Submission Number:                                        |            | RX120340-22                     |  |  |
| Submission Date:                                          |            | 08/09/2008                      |  |  |
| Is the submission an update?                              |            | Yes                             |  |  |
| Is it a joint submission?                                 |            | No                              |  |  |
| Status of the dossier:                                    |            | Complete                        |  |  |
| Substance                                                 |            |                                 |  |  |
| Reference Number:                                         |            |                                 |  |  |
| Substance Name:                                           |            | alpha,2-dichloro-4-nitrotoluene |  |  |
| Request submitted file                                    |            |                                 |  |  |

The <Request submitted file> button gives you the option to request the file that was uploaded during the submission process. You must provide a justification with your request. The justified request is sent to a dossier manager in ECHA.

#### Figure 31: Request submitted file page

| <u>Home</u> > <u>Sub</u>      | mitted Dossiers > D                        | ossier Details                   | s > Request Submitted File                                                     |
|-------------------------------|--------------------------------------------|----------------------------------|--------------------------------------------------------------------------------|
| Details                       | Submission Report                          | Accounting                       | Annotations                                                                    |
| A justificatio<br>Fields mark | n is needed for rec<br>ed with an asterisk | uesting the fil<br>(*) are manda | ile submitted .<br>latory. Hovering over a (?) sign displays help information. |
| Request s                     | ubmitted file                              |                                  |                                                                                |
| * Justificatio                | on:                                        |                                  | ✓ ?                                                                            |
| Sen                           | id request Car                             | icel                             |                                                                                |

You will receive a response in your REACH-IT Message box. If your request is approved, you will be able to download the file to your local system.

#### 3.2.2.2 Submission Report tab

The dossier Submission Report tab shows the status of a submission at the time of consultation. It displays submitted substance and dossier information, as well as completed tasks. Click on <Download submission report> (Figure 32) to save this report as a PDF document.

#### Figure 32: Dossier submission report page

| Submis                                                                                                    |                                                                                                    | A CONTRACTOR OF A CONTRACTOR OFTA CONTRACTOR OFTA CONTRACTOR OFTA CONTRACTOR O                                                                                                    |                                                                                                    |                                                         |                                  |
|----------------------------------------------------------------------------------------------------|----------------------------------------------------------------------------------------------------|----------------------------------------------------------------------------------------------------|----------------------------------------------------------------------------------------------------|---------------------------------------------------------|----------------------------------|
|                                                                                                    | sion Report - UE1287                                                                                                    | 759-22                                                                                                    |                                                                                                    |                                                         |                                  |
| Submission                                                                                                    | report                                                                                                    |                                                                                                    |                                                                                                    |                                                         |                                  |
| Dossierhoe                                                                                                    | Regis                                                                                                    | tration                                                                                                    |                                                                                                    |                                                         |                                  |
| Submission                                                                                                    | number: UE12                                                                                                    | 8759-22                                                                                                    |                                                                                                    |                                                         |                                  |
| Reference d                                                                                                    | ate: -                                                                                                    |                                                                                                    |                                                                                                    |                                                         |                                  |
| Reference ni                                                                                                    | umber: -                                                                                                    |                                                                                                    |                                                                                                    |                                                         |                                  |
| Submission                                                                                                    | date.                                                                                                    |                                                                                                    |                                                                                                    |                                                         |                                  |
| Current state                                                                                                    | Falled                                                                                                    |                                                                                                    |                                                                                                    |                                                         |                                  |
| Submitted in                                                                                                    | formation                                                                                                    |                                                                                                    |                                                                                                    |                                                         |                                  |
| Tonnage bar                                                                                                    | nd.                                                                                                    | Eetween 100                                                                                                    | to 1000 tonnes/year                                                                                                    |                                                         |                                  |
| On-site isola                                                                                                    | ted intermediates tonnage band                                                                                                    | 1.6                                                                                                    |                                                                                                    |                                                         |                                  |
| Transported                                                                                                    | isolated intermediates tonnage ba                                                                                                    | ind -                                                                                                    |                                                                                                    |                                                         |                                  |
| Is phase in:<br>Durchoos on                                                                                                    | dae                                                                                                    | Yes                                                                                                    |                                                                                                    |                                                         |                                  |
| For waker                                                                                                    | uer.                                                                                                    | No                                                                                                    |                                                                                                    |                                                         |                                  |
| Dossier file r                                                                                                    | name:                                                                                                    | Zinc 2 dost                                                                                                    | sier i5z                                                                                                    |                                                         |                                  |
|                                                                                                    |                                                                                                    |                                                                                                    |                                                                                                    |                                                         |                                  |
| Substance in                                                                                                    | aformation                                                                                                    |                                                                                                    |                                                                                                    |                                                         |                                  |
| into not availa                                                                                                    | able                                                                                                    |                                                                                                    |                                                                                                    |                                                         |                                  |
| Dossier cont                                                                                                    | toot                                                                                                    |                                                                                                    |                                                                                                    |                                                         |                                  |
| Dossiar subr                                                                                                    | mission ramark                                                                                                    |                                                                                                    |                                                                                                    |                                                         |                                  |
| Remark:                                                                                                    |                                                                                                    |                                                                                                    |                                                                                                    |                                                         |                                  |
| Dossier Infor                                                                                                    | mation                                                                                                    |                                                                                                    |                                                                                                    |                                                         |                                  |
| Dossier UUI                                                                                                    | D:                                                                                                    | IUC5-17814dad-b19c-45el                                                                                                    | -83d3-84b6fic8e4a/                                                                                                    |                                                         |                                  |
| Dossier crea                                                                                                    | alor:                                                                                                    |                                                                                                    |                                                                                                    |                                                         |                                  |
| Dossier subj                                                                                                    | ect                                                                                                    |                                                                                                    |                                                                                                    |                                                         |                                  |
| Name given                                                                                                    | by the dossier creator;                                                                                                    | zinc 2                                                                                                    |                                                                                                    |                                                         |                                  |
| Submitting le                                                                                                    | egal entity:                                                                                                    | istvan Ltd                                                                                                    |                                                                                                    |                                                         |                                  |
| Submitting le                                                                                                    | egal entity UUID;                                                                                                    | ECH4-025463a0-3021-40                                                                                                    | 5-9a33-0512797944aa                                                                                                    |                                                         |                                  |
| Type of subr                                                                                                    | nission                                                                                                    |                                                                                                    |                                                                                                    |                                                         |                                  |
| Submission                                                                                                    | of an update                                                                                                    |                                                                                                    |                                                                                                    |                                                         |                                  |
| ts the submi                                                                                                    | ssion an update?. N                                                                                                    | 10                                                                                                    |                                                                                                    |                                                         |                                  |
|                                                                                                    |                                                                                                    |                                                                                                    |                                                                                                    |                                                         |                                  |
| Fee calculati                                                                                                    | ion information                                                                                                    |                                                                                                    |                                                                                                    |                                                         |                                  |
| Joint submis                                                                                                    | ision.                                                                                                    | No                                                                                                    |                                                                                                    |                                                         |                                  |
| Same and                                                                                                    | THE C                                                                                                    |                                                                                                    |                                                                                                    |                                                         |                                  |
| Company Sil                                                                                                    | vit name:                                                                                                    | Integration Ma                                                                                                    |                                                                                                    |                                                         |                                  |
| Company Sil<br>Invoice conta<br>Declaration:                                                                                                    | ict name:                                                                                                    | Istvari Ma<br>No                                                                                                    | K.                                                                                                    |                                                         |                                  |
| Company Si<br>Invoice conta<br>Declaration:<br>Number of si                                                                                                    | uct name:<br>tudy summaries/robust study sum                                                                                                    | Istvan Mai<br>No<br>maries: -                                                                                                    | K.                                                                                                    |                                                         |                                  |
| Company Sit<br>Invoice conta<br>Declaration:<br>Number of si<br>List of study                                                                                                    | uct name:<br>tudy summariesirobust study sum<br>summariesirobust study summarie                                                                                                    | Istan Ma<br>No<br>es: -                                                                                                    | k.                                                                                                    |                                                         |                                  |
| Company Sic<br>Invoice conta<br>Declaration:<br>Number of st<br>List of study<br>Justification(                                                                                                    | uct name:<br>tudy summariesirobust study sum<br>summariesirobust study summari<br>s) for the above confidentiality clair                                                                                                    | nteadarn<br>Isban Mai<br>No<br>es: -<br>es: -<br>n(s): -                                                                                                    | ¢.                                                                                                    |                                                         |                                  |
| Company Si<br>Invoice conta<br>Declaration:<br>Number of si<br>List of study<br>Justification(<br>Passed Task                                                                                                    | tudy summariesirobust study sum<br>tudy summariesirobust study sum<br>s) for the above confidentiality clair                                                                                                    | maries -<br>es -<br>nos: -                                                                                                    | ¥.                                                                                                    |                                                         |                                  |
| Company Sc<br>Invoice conta<br>Declaration:<br>Number of si<br>List of study<br>Justification<br>Passed Task                                                                                                    | ud name:<br>tudy summaniesihobust study sum<br>summaniesihobust study summani<br>s) for the above confidentiality clair<br>ks                                                                                                    | manies -<br>es -<br>n(s):                                                                                                    | *                                                                                                    |                                                         |                                  |
| Company Sc<br>Invoice conta<br>Declaration<br>Number of st<br>List of study<br>Justification<br>Passed Task<br>No.                                                                                                    | that name:<br>tudy summaries/robust study sum<br>summaries/robust study summaries<br>s) for the above confidentiality clair<br>ts                                                                                                    | naries -<br>os: -<br>Mo: -<br>Task                                                                                                    | Remark                                                                                                    | Result                                                  |                                  |
| Company Sc<br>Invoice conta<br>Declaration<br>Number of st<br>List of study<br>Justification<br>Passed Task<br>No.<br>1                                                                                                    | a chame:<br>hudy summaries/robust study sum<br>summaries/robust study summaries<br>s) for the above confidentiality clair<br>ts                                                                                                    | maries -<br>es -<br>ntés -<br>Task                                                                                                    | Remark                                                                                                    | Result<br>Succeeded                                     |                                  |
| Company Sc<br>Invoice conta<br>Declaration:<br>Number of st<br>List of study<br>Justification:<br>Passed Task<br>No.<br>1.<br>2.                                                                                                    | to name:<br>hidy summaries/robust study sum<br>summaries/robust study summaries<br>s) for the above confidentiality clair<br>ts<br>Whos check<br>File format validation                                                                                                    | Task                                                                                                    | Remark                                                                                                    | Result<br>Successed<br>Successed                        |                                  |
| Company Sc<br>Invoice conta<br>Declaration:<br>Number of st<br>List of study<br>Justification:<br>Passed Task<br>No.<br>1.<br>2.<br>3.                                                                                                    | cr name:<br>hudy summarks/hobust study summarks<br>) for the above confidentiality clair<br>ss<br>White Scheck<br>File format validation<br>Check: XAL, shructure                                                                                                    | manual<br>historia Ma<br>Ma<br>es: -<br>n(s): -<br>Task                                                                                                    | Remark<br>-                                                                                                    | Result<br>Successed<br>Successed<br>Successed           |                                  |
| Company Sc<br>Invoice conta<br>Declaration:<br>Number of st<br>List of study<br>Justification;<br>No.<br>1<br>2<br>3<br>4                                                                                                    | to chame:<br>hudy summaries/robust study summaries/robust study summaries/robust study summaries<br>so) for the above confidentiality clair<br>so<br>so<br>Wrus check:<br>File format validation<br>Check XAL, structure -<br>Entocor Fulses                                                                                                    | manual<br>Historia Mar<br>Historia Mar<br>Historia<br>Historia<br>Histori<br>Historia<br>Historia<br>Historia<br>Historia<br>Historia<br>Histori | Remark                                                                                                    | Result<br>Succeeded<br>Succeeded<br>Failed              |                                  |
| Company Sc<br>Invoice contr<br>Declaration:<br>Number of si<br>List of study<br>Justification;<br>Passed Task<br>No.<br>1<br>2<br>3<br>4                                                                                                    | cr name:<br>hidy summaries inobust study sum<br>summaries how confidentiality clair<br>is<br>Wrus check<br>File format validation<br>Crieck XML, structure<br>Entorce Fulles                                                                                                    | naries: -<br>es: -<br>nts): -<br>Task                                                                                                    | Remark                                                                                                    | Result<br>Succeeded<br>Succeeded<br>Succeeded<br>Failed |                                  |
| Company Sc<br>Invoice contr<br>Declaration<br>Number of s<br>List of study<br>Justification<br>Passed Task<br>No.<br>1<br>2<br>3<br>4                                                                                                    | chame:<br>hudy summaries/inbuist study summaries<br>Softmeablobust study summaries<br>Softmeablobust study summaries<br>Softmeablobust study summaries<br>Winas check:<br>File format validation<br>Check 3341_study study<br>Entorce Rules                                                                                                    | Task                                                                                                    | Remark                                                                                                    | Result<br>Successed<br>Successed<br>Failed              | Failed                           |
| Company Sc<br>Invoice contr<br>Declaration<br>Number of s<br>List of study<br>Justification<br>Passed Task<br>No.<br>1<br>2<br>3<br>4<br>4<br>Rtule Name                                                                                                    | thame:<br>huly summaries inclused study summaries<br>sommaries inclused study summaries<br>sommaries inclused study summaries<br>Sommaries<br>Sommaries | Task                                                                                                    | Remark<br>-<br>-<br>-<br>-<br>-                                                                                                    | Result<br>Succeeded<br>Succeeded<br>Succeeded<br>Fated  | Failed                           |
| Company Sc<br>Invoice conta<br>Declaration:<br>Number of si<br>List of study<br>Justification(<br>Passed Task<br>No.<br>1<br>2<br>3<br>4<br>4<br>Rule Name                                                                                                    | ct name:<br>hidy summarks/hobust study summarks<br>) for the above confidentiality clain<br>ss<br>Write check<br>File format validation<br>Check XAIL structure<br>Entorone Rules<br>BR019                                                                                                    | Task                                                                                                    | Remark<br>-<br>-<br>-<br>-                                                                                                    | Result<br>Succeeded<br>Succeeded<br>Succeeded<br>Fated  | Failed                           |
| Company Sc<br>Invoice conta<br>Declaration:<br>Number of st<br>List of study<br>Justification(<br>Passed Task<br>No.<br>1<br>2<br>3<br>4<br>4<br>Rule Name<br>Rule Level:                                                                                                    | ta name:<br>hudy summarksihobust study summarksi<br>Softmealoobust study summarksi<br>Softmealoobust study summarksi<br>Softmealoobust study summarksi<br>Vivus check<br>File format validation<br>Check 304L study<br>Entorce Rules<br>Entorce Rules<br>ER019<br>Mandatory                                                                                                    | Task                                                                                                    | Remark                                                                                                    | Result<br>Succeeded<br>Succeeded<br>Succeeded<br>Failed | Falled                           |
| Company Sci<br>Invoice conta<br>Declaration:<br>Number of si<br>List of study<br>Justification(<br>Passed Task<br>No.<br>1<br>2<br>3<br>4<br>4<br>Rule Name<br>Rule Level:<br>Rule Resul                                                                                                    | ct name:<br>hidy summaries inobust study sum<br>summaries acoust study dummaries<br>so for the above confidentiality clair<br>tas<br>Virus check:<br>File format validation<br>Check XML structure<br>Entorce Fluides<br>Entorce Fluides<br>Entorce Fluides<br>Entorce Fluides                                                                                                    | Task                                                                                                    | Remark<br>-<br>-<br>-<br>-<br>-<br>-                                                                                                    | Result<br>Succeeded<br>Succeeded<br>Succeeded<br>Failed | Faled                            |
| Company Sc<br>Invoice conta<br>Declaration:<br>Number of si<br>List of study<br>Justification<br>No.<br>1<br>2<br>3<br>4<br>Rule Name<br>Rule Level:<br>Rule Result<br>Rule Ress                                                                                                    | chame:<br>hudy summarks/robust study summarks<br>) for the above confidentiality clair<br>ss<br>Virus check<br>File format validation<br>Check: XAL, structure<br>Entorce Rules<br>BR019<br>Mandatory<br>t Not Satsed                                                                                                    | Task                                                                                                    | Remark                                                                                                    | Result<br>Successed<br>Successed<br>Successed<br>Fated  | Falled                           |
| Company Se<br>Invoice conta<br>Declaration:<br>Number of st<br>List of study<br>Justification<br>No.<br>1<br>2<br>3<br>4<br>Rule Name<br>Rule Level:<br>Rule Result<br>Rule Result                                                                                                    | ct name:<br>hdy summaries/robust sludy sum<br>summaries/robust sludy summaries<br>is for the above confidentiality clair<br>ts<br>Site format validation<br>Check SALL, shruchire<br>Entoce Rules<br>BR019<br>Mandatory<br>t Not Satisfied<br>age: One or more constituents defin                                                                                                    | Task red in section 12 were not lin                                                                                                    | Remark<br>-<br>-<br>-<br>-<br>-<br>-<br>-<br>-<br>-<br>-<br>-<br>-<br>-<br>-<br>-<br>-<br>-<br>-<br>-                                                                                                    | Result<br>Succeeded<br>Succeeded<br>Succeeded<br>Failed | Falled                           |
| Company Sc<br>Invoice conta<br>Declaration:<br>Number of st<br>Liet of study<br>Justification<br>Passed Task<br>No.<br>1<br>2<br>3<br>4<br>Rule Name<br>Rule Level<br>Rule Resul<br>Rule Massa<br>Rule Massa                                                                                                    | d name:<br>hidy summaries/robust study sum<br>summaries/robust study summaries<br>is for the above confidentiality clair<br>s<br>Virus check:<br>File format validation<br>Check XAIL, shructure -<br>Entorce Rules<br>BR019<br>Mandatory -<br>F. tot Satisfied<br>age: One or more constituents defin<br>BR020                                                                                                    | Task hed in section 12 were not lin                                                                                                    | Remark<br>-<br>-<br>-<br>-<br>-<br>-<br>-<br>-<br>-<br>-<br>-<br>-<br>-                                                                                                    | Result<br>Succeeded<br>Succeeded<br>Succeeded<br>Failed | Falled                           |
| Company Se<br>Invoice conta<br>Declaration:<br>Number of st<br>List of study<br>Justification<br>Passed Task<br>No.<br>1<br>2<br>3<br>4<br>4<br>Rule Name<br>Rule Level:<br>Rule Resul<br>Rule Mame<br>Rule Name                                                                                                    | ct name:<br>hudy summarks/robust study summarks<br>) for the above confidentiality clair<br>ss<br>Virus check<br>File format validation<br>Check XML structure<br>Entorce Rules<br>BR019<br>Mandatory<br>t Not Satisfied<br>age: One or more constituents defin<br>BP020                                                                                                    | Task No Interference Provide Institution 12 were not line                                                                                                    | Remark<br>check<br>ked to a reference substance                                                                                                    | Result<br>Succeeded<br>Succeeded<br>Failed              | Falled                           |
| Company Sc<br>Invoice conta<br>Declaration:<br>Number of si<br>List of study<br>Justification(<br>Passed Task<br>No.<br>1<br>2<br>3<br>4<br>4<br>Rule Name<br>Rule Level<br>Rule Massa<br>Rule Name<br>Rule Name<br>Rule Name                                                                                                    | ct name:<br>hdy summaries inobust study sum<br>summaries anound study dummaries<br>so for the above confidentiality clair<br>to<br>See Some Source Sourc                                                                                                    | Task red in section 12 were not lin                                                                                                    | Remark                                                                                                    | Result<br>Succeeded<br>Succeeded<br>Succeeded<br>Failed | Faded                            |
| Company Sc<br>Invoice costs<br>Declaration:<br>Number of sr<br>List of study<br>Justification<br>Passed Task<br>No.<br>1<br>2<br>3<br>4<br>Rule Name<br>Rule Level:<br>Rule Resul<br>Rule Name<br>Rule Level:<br>Rule Name<br>Rule Name                                                                                                    | chame:<br>hudy summarks/hobust study sum<br>summarks/hobust study summarks<br>is for the above confidentiality clair<br>s<br>Virus check<br>File format validation<br>Check XAIL structure -<br>Entorce Rules<br>BR019<br>Nandatory<br>t Not Satisfied<br>ger: One or more constituents defin<br>BR020<br>Mandatory<br>t Not Satisfied                                                                                                    | Task hed in section 1.2 were not lin                                                                                                    | Remark                                                                                                    | Result<br>Succeeded<br>Succeeded<br>Succeeded<br>Faited | Faled                            |
| Company Sc<br>Invoice conta<br>Declaration:<br>Number of sr<br>List of study<br>Justification<br>Passed Task<br>No.<br>1<br>2<br>3<br>4<br>Rule Name<br>Rule Level;<br>Rule Resul<br>Rule Level;<br>Rule Resul<br>Rule Level;<br>Rule Resul<br>Rule Level;<br>Rule Resul                                                                                                    | t name:<br>hdy summaries/hotust study sum<br>summaries/hotust study summaries<br>soft met above confidentiality char<br>ts<br>Second Study Study Study<br>Study Study Study Study<br>Study Study Study Study<br>Entrope Rules<br>ERO19<br>Mandatory<br>t Not Satisfied<br>age: One or more constituents defin<br>BR020<br>Mandatory<br>t Not Satisfied<br>age: This Business Rule has not bo                                                                                                    | Task Pre- ned in section 1.2 were not lin een executed, because of an                                                                                                    | Remark                                                                                                    | Result<br>Successed<br>Successed<br>Successed<br>Failed | Falled                           |
| Company Sc<br>Invoice control<br>Declaration:<br>Number of sr<br>List of study<br>Justification<br>Passed Task<br>No.<br>1<br>2<br>3<br>4<br>4<br>Rule Name<br>Rule Level:<br>Rule Resul<br>Rule Resul<br>Rule Name<br>Rule Level:<br>Rule Name<br>Rule Level:<br>Rule Name                                                                                                    | In name:<br>hudy summaries inobust study sum<br>summaries acoust study summaries<br>is for the above confidentiality clair<br>is<br>Virus check<br>File format validation<br>Check XAE, structure<br>Entorce Finites<br>BR019<br>Mandatory<br>t Not Satisfied<br>age: This Business Rule has not b<br>cert with the correction of the initial                                                                                                    | Task  ree executed, because of an  Floure and relative and relative an                                                                                                    | Remark                                                                                                    | Result<br>Successed<br>Successed<br>Successed<br>Failed | Falled                           |
| Company Sc<br>Invoice conta<br>Declaration:<br>Number of s<br>List of study<br>Justification<br>Passed Task<br>No.<br>1<br>2<br>3<br>4<br>7<br>8<br>8<br>8<br>8<br>8<br>8<br>8<br>8<br>8<br>8<br>8<br>8<br>8<br>8<br>8<br>8<br>8<br>8                                                                                                    | chame:<br>hudy summarks/hobust study sum<br>summarks/hobust study summarks<br>) for the above confidentiality clair<br>s<br>S<br>Virus check<br>File format validation<br>File format validation<br>File format validation<br>File format validation<br>File format validation<br>File format validation<br>File format validation<br>File format validation<br>File format validation<br>File format validation<br>Check Validation<br>Entore Files<br>BR019<br>Mandatory<br>t Not Satisfied<br>based with the chronic based has not based<br>for this Blusiness Rule has not based has not based has not based<br>based with the chronic sense sub failers                                                                                                    | Task een executed, because of an libutines Rue making of an libutines Rue making on an libutines Rue making on an libutines Rue Rue Rue Rue Rue Rue Rue Rue Rue Rue                                                                                                    | check Initial failure of another Business Re- eabhrd your doalers                                                                                                    | Result<br>Successed<br>Successed<br>Fated               | Failed                           |
| Company Sc<br>Invoice conta<br>Declaration:<br>Number of 32<br>List of study<br>Justification<br>Passed Task<br>No.<br>1<br>2<br>3<br>4<br>4<br>Rule Name<br>Rule Level:<br>Rule Name<br>Rule Level:<br>Rule Name<br>Rule Nass<br>Piesse proi<br>At least one                                                                                                    | ct name:<br>hudy summaries inclust study sum<br>summaries acoust study dummars<br>so for the above confidentiality chain<br>to<br>See Section 2014<br>Section 2014<br>Sect                                                                       | radies:                                                                                                    | Remark  Remark  Check  ked to a reference substance:  initial failure of another Business Ra e-submit your deasier.  e detected only due to fundamental t                                                                                                    | Result<br>Succeeded<br>Succeeded<br>Succeeded<br>Failed | Faled<br>Faled                   |
| Company Ski<br>Nincie contribuice contribuice contribuice contribuice contribuice contribuice contribuices and the<br>Declaration of the contribuict contribuict of the contribuict of the con                                                                                                    | chame:<br>hudy summariks/hobust study sum<br>summaries/hobust study summaries<br>is for the above confidentiality clair<br>s<br>Virus check<br>File format validation<br>Check XAIL, shructure -<br>Entorce Rules<br>BR019<br>Mandatory<br>E Not Satisfied<br>age: Die or more constituents defin<br>BR020<br>Mandatory<br>t Not Satisfied<br>age: The Business Rule has not o<br>seed with the correction of this initial<br>fundamental business rule failed.                                                                                                    | Task  red in section 1.2 were not lin  red in section 1.2 were not lin  red in section 1.2 were not lin                                                                                                    | Remark  Remark  Remark  Check  Red to a reference substance.  Initial failure of another Business Pa  E-submit your desate.  a detected only due to fundamental f mat                                                                                                    | Result<br>Successed<br>Successed<br>Successed<br>Failed | Falled<br>Falled                 |
| Company 82 Ministry Company 82 Ministry Control Company 82 Ministry Company 82 Ministry 2014 Company 82 Ministry 2014 Com                                                                                                    | to name:<br>huly summaries hobust study sum<br>summaries know confidentially clair<br>to<br>Sinche above confidentially clair<br>to<br>Sinche above confidentially clair<br>to<br>Sinche above confidentially clair<br>sum<br>Sinche above confidential<br>Sinche above confidential<br>BR019<br>Mandatory<br>t Not Satisfied<br>age: The Buildiness Rule has not b<br>ceed with the correction of the initial<br>fundamental business rule failed.                                                                                                    | read in section 1.2 were not in<br>libusiness Rule naive and m<br>read in section 1.2 were not in<br>libusiness Rule naive and m<br>The following errors might bo                                                                                                    | check Remark Check Remark Remark Check Red to a reference substance Initial failure of another Business Ro e-substance Redeted only due to fundamental f mat                                                                                                    | Result<br>Successed<br>Successed<br>Successed<br>Fated  | Faled<br>Faled                   |
| Company Six Ministry Company Six Ministry Control Company Six Ministry Control Company Six Ministry Company Six Ministry Company Six Mi                                                                                                    | chame:<br>hdy summaries inobust study sum<br>summaries acoust study dummaries<br>so for the above confidentiality clair<br>so<br>Virus check<br>File format validation<br>Check XML, structure<br>Entorce Rules<br>ER019<br>Mandatory<br>thot Satisfied<br>age: This Business Rule has not be<br>seed with the correction of the initial<br>rhodamental business rule failed<br>BR000                                                                                                    | Task  red in section 1.2 were not lin  red in section 1.2 were not lin  red in section 1.2 were not lin  red in section 1.2 were not lin  red in section 1.2 were not lin                                                                                                    | Remark Remark Check Red to a reference substance: Initial failure of another Business Ro e-submit your dealer. Initial failure of another Business Ro mat                                                                                                    | Result<br>Succeeded<br>Succeeded<br>Succeeded<br>Failed | Faled                            |
| Company Six Municip Control Company Six Municip Control Municip Control Municip Control Mon.<br>Number of a Six Municip Control Mon.<br>1 1 2 .<br>3 1 4 .<br>Rule Name Result Control Mon.<br>Rule Name Result Control Mon.<br>Rule                                                                                                    | chame:<br>hudy summarks/hobust study sum<br>summarks/hobust study summarks<br>is for the above confidentiality clair<br>s<br>S<br>Virus check<br>File format validation<br>Check XAIL structure -<br>Entoroe Rules<br>BR019<br>Mandatory<br>t Not Satisfied<br>age: The common constituents defin<br>BR020<br>Mandatory<br>t Not Satisfied<br>age: The Business Rule has not b<br>aged with this correction of the initial<br>fundamental business rule failed.<br>BR020<br>Mandatory<br>t Not Satisfied                                                                                                    | reading and the section 1.2 were not line of the section 1.2 were not line in section 1.2 were not line in section 1.2 were not line                                                                                                    | Remark     P     Remark     P     P        | Result<br>Succeeded<br>Succeeded<br>Failed              | Failed                           |
| Company Sector<br>Company Sector<br>Ministice contributions<br>Dedisations<br>Dedisations<br>Dedisations<br>Dedisations<br>Dedisations<br>Dedisations<br>Dedisations<br>Mo.<br>1<br>2<br>3<br>4<br>Rule Faume<br>Rule Faume<br>Rule Faume<br>Rule Faume<br>Rule Faume<br>Rule Massis<br>Presses pro-<br>responses pro-<br>responses pro-<br>re | chame:<br>hdy summaries inclust study sum<br>summaries inclust study duminans<br>so for the above confidentiality clair<br>so inclust study sum<br>Solution in the study of the study of the study<br>Solution in the study of the study of the study<br>Enforce Rules<br>Enforce Rules<br>Enforce Rul                                                                                                    | reading to a section 1.2 were not in<br>reading to a section 1.2 were not in<br>read in section 1.2 were not in<br>read in section 1.2 were not in<br>read in section 1.2 were not in<br>the bit owng errors myor b<br>for<br>for                                                                                                    | Remark Remark Check Red to a reference substance Initial failure of another Business Ru e-submit your deasier. e detected only due to fundamental t mat                                                                                                    | Result<br>Successed<br>Successed<br>Successed<br>Falled | Faled<br>Faled<br>Faled<br>Faled |
| Company Si Amino Company Si Amino Compan                                                                                                    | t name:<br>hudy summaries inobust study sum<br>summaries hobust study summaries<br>is for the above confidentiality clair<br>s<br>Vivus check<br>File format validation<br>Check XAIL, structure -<br>Entorce Filleles<br>BR019<br>Mandatory<br>t Not Satisfied<br>age: This purshes fulle has not b<br>certed with the correction of the initial<br>fundamental business rule failed<br>BR000<br>Mandatory<br>t Not Satisfied                                                                                                    | Task  red in section 1.2 were not life een executed, because of an I Business Rule failure and n The following errors might b For                                                                                                    | Remark Remark Check Red to a reference substance Initial failure of another Business Pa E-submit your dosale. Initial failure of another Business Pa E-submit your dosale. Initial failure of another Business Pa E-subm | Result<br>Successed<br>Successed<br>Successed<br>Failed | Faled<br>Faled<br>Faled<br>Faled |

# 3.2.2.3 Accounting tab

If applicable, this tab shows the accounting information pertaining to the submission. This includes the Agency account information and the invoices linked to your dossier. Click on the invoice number link to see the invoice details (Figure 33).

### Figure 33: Accounting page

| Home > <u>Submitted Dossiers</u> > Dossier Accounting |                            |            |                 |  |  |  |
|-------------------------------------------------------|----------------------------|------------|-----------------|--|--|--|
| Details                                               | Submission Report          | Accounting | Annotations     |  |  |  |
| Agency a                                              | Agency account information |            |                 |  |  |  |
| IBAN: FI12 3456 7890 1234 56                          |                            |            |                 |  |  |  |
| account number:                                       |                            |            | 500001-00000000 |  |  |  |
| Payment                                               |                            |            |                 |  |  |  |
| Please click on the link below to open your invoice.  |                            |            |                 |  |  |  |
| Invoice:                                              |                            |            | <u>10000055</u> |  |  |  |
|                                                       |                            |            |                 |  |  |  |

## 3.2.2.4 Annotations tab

The Dossier Annotations tab shows annotations related to decisions, communications, opinions and comments provided by ECHA. Each annotation is identified by an "annotation number" (Id) (Figure 34).

#### Figure 34: Annotation page

| Home : | Submitted Dossiers > D | ossier Annotations     |         |               |                     |
|--------|------------------------|------------------------|---------|---------------|---------------------|
| Detai  | Is Submission Report   | Accounting Annotations |         |               |                     |
| Decis  | ions                   |                        |         |               |                     |
| ld     | Outcome                | Creation               | date    |               | Process type        |
| No re  | cords                  |                        |         |               | 1.01                |
| Com    | nunications            |                        |         |               |                     |
| Id     |                        |                        | Outcome | Creation date | Process type        |
| SUB-0  | C-2114083833-43-01/E   |                        | REJECT  | 05/12/2008    | Submission Pipeline |
| Opini  | ions                   |                        |         |               |                     |
| ld     | Outcome                | Creation               | date    |               | Process type        |
| No re  | cords                  |                        |         |               |                     |
| Com    | nents                  |                        |         |               |                     |
| Selec  | t Creation date        |                        |         | Process type  |                     |
| No re  | cords                  |                        |         |               |                     |

Click on the annotation number link to see details on the chosen annotation (Figure 35).

| lome > <u>Submitted Dossiers</u> > View E      | Dossier Decision/Communication Info      |
|------------------------------------------------|------------------------------------------|
| Communication                                  |                                          |
| Outcome:                                       | REJECT                                   |
| Туре:                                          | Communication on mandatory business rule |
| Communication<br>number:<br>External deadline: | SUB-C-2114083833-43-01/F                 |
| Content                                        |                                          |
| Content:                                       |                                          |
| Attachments                                    |                                          |
| Name                                           | Attached file                            |
| No records                                     |                                          |
| Back Export as PDF                             |                                          |

#### Figure 35: Annotation page with detailed information

Click on <Back> to go back to the Annotations tab (Figure 34). And click on the <Export as PDF> button to download the annotation in PDF format (Figure 35).

# 3.3 Dossier submission failures

A submission failure is always communicated via an internal message in your REACH-IT Message box.

Click on the link <Show> and the message details will be displayed (Figure 36), for example the dossier fails a business rule, is technically incomplete (Technical Completeness Check) or the file format is invalid (see chapter 2.3.3). An explanation for the dossier failure is given in the message. The information provided in the message is only a summary.

For more details, you can <Download submission report> (in .pdf format) or you can <Go to dossier> to consult the complete dossier information.

#### Figure 36: Internal message with dossier submission failure details

| CONTRACT OF A        |                       |                       |                                                                                                    |
|----------------------|-----------------------|-----------------------|----------------------------------------------------------------------------------------------------|
| his inte<br>rivate o | rnal mes<br>r profess | ssage bo<br>sional em | x is dedicated to the reception of messages sent by REACH IT (ECHA) to the user. You will not rece<br>all account. However, if you want to receive alerts when a message is received in this internal mes                                                                                                    |
| he list I            | below dis             | splays th             | e internal messages that were sent to you the last 30 days. To view all internal messages click <u>here</u>                                                                                                    |
| Messa                | ige box I             | folder 🙎              | Userfolder   Organisation folder   Role folder   Deleted messages                                                                                                    |
| Select /             | All   Selec           | ct None               |                                                                                                    |
| Select               | Details               | Read                  | Subject                                                                                                    |
|                      | ▼Hide                 | Yes                   | Decision made by the Agency. (GY127577-03)                                                                                                    |
|                      |                       |                       | Preliminary submission number: GY127577-03<br>Dossier type: DU report<br>File name: BR158_21_22 filled_pass.i5z<br>Download submission report<br>Go to dossier<br>The related communication to your dossier has been received.<br>The communication number is <u>SUB-C-2114087248-40-01/F</u><br>The communication number is <u>SUB-C-2114087248-40-01/F</u><br>The communication was: REJECT |
| Γ.                   | > Ohour               | Vee                   | Ella under avamination (OV107E77.03). Di Linnart                                                                                                    |
|                      | - GHUW                | 100                   | The onder eventmented (a) (\$151517-051- De report                                                                                                    |

# 3.4 Cease and restart manufacture

In REACH-IT the cease and restart manufacture functionalities are located on the main menu as indicated in the figure below. Chapter 2.8 explains the general concepts of cease and restart manufacture.

| Figure 37: | Cease and re | start manufactur | e menu items |
|------------|--------------|------------------|--------------|
|------------|--------------|------------------|--------------|

|                                | Home                                |                                |  |  |
|--------------------------------|-------------------------------------|--------------------------------|--|--|
| Company                        | Welcome Name Surname.               |                                |  |  |
| Pre-registration               | You have 0 unread m                 | essage(s) in your message box. |  |  |
| Pre-SIEF                       |                                     |                                |  |  |
| Online dossiers                | You last connected or               | 1 2011-02-07 16:24:13.0.       |  |  |
| Phase-in Information           |                                     |                                |  |  |
| Registration /<br>notification | View registration /<br>notification |                                |  |  |
| Joint submission               | Submit registration                 |                                |  |  |
| Classification and             | / notification                      |                                |  |  |
| Labelling                      | Claim Notified<br>Substance         |                                |  |  |
| Message box                    | Cease Manufacture                   |                                |  |  |
| Downstream user                | Restart                             |                                |  |  |
| User account                   | Manufacture                         |                                |  |  |
| Legal entity change            | Reference Number<br>History         |                                |  |  |
| Invoices                       |                                     |                                |  |  |
| Search                         |                                     |                                |  |  |
| _                              | -                                   |                                |  |  |

#### 3.4.1 Cease manufacture

Click the <Cease manufacture> menu item.

REACH-IT will direct the user to a search screen where you can search for all the active registrations your company currently has by using the search criteria provided.

Enter desired search criteria and click the <Search> button. The system will display all the registration for which you can claim cease manufacture, i.e. your active registrations.

Figure 38: Cease manufacture search tab

| Search Details Confirmation  |                          |                            |                               |           |            |               |  |  |  |
|------------------------------|--------------------------|----------------------------|-------------------------------|-----------|------------|---------------|--|--|--|
| Registration Search Criteria |                          |                            |                               |           |            |               |  |  |  |
| Registration number          | *                        |                            |                               |           |            |               |  |  |  |
| Registration date            | From:                    | [dd/mm/yyyy] To:           | [dd/mm/yyyy]                  |           |            |               |  |  |  |
| Tonnage band                 |                          | ~                          |                               |           |            |               |  |  |  |
| Substance related criteria   |                          |                            |                               |           |            |               |  |  |  |
| EC Number:                   |                          |                            |                               |           |            |               |  |  |  |
| CAS number:                  |                          |                            |                               |           |            |               |  |  |  |
| Chemical Name                |                          |                            |                               |           |            |               |  |  |  |
| Search                       |                          |                            |                               |           |            |               |  |  |  |
| Search results               |                          |                            |                               |           |            |               |  |  |  |
| Select Registration Number   | <b>Registration Date</b> | <b>Registration Status</b> | Tonnage Band                  | EC Number | CAS Number | Chemical Name |  |  |  |
| 01-2114082176-48-0000        | 05/02/2010               | Active                     | Between 1 to 10 tonnes/year   | 204-646-6 | 123-72-8   | butyraldehyde |  |  |  |
| 01-2114082195-48-0000        | 08/02/2010               | Active                     | Between 1 to 10 tonnes/year   | 203-453-4 | 107-02-8   | acrylaldehyde |  |  |  |
| 01-2114082192-54-0000        | 08/02/2010               | Active                     | Between 10 to 100 tonnes/year | 255-938-5 | 42779-82-8 | clopirac      |  |  |  |
|                              |                          |                            |                               |           |            |               |  |  |  |
| Cease manufacture            |                          |                            |                               |           |            |               |  |  |  |

Select the registration for which you wish to claim cease manufacture for and click the <Cease manufacture> button. The system will direct you to the <Details> tab.

Figure 39: Cease manufacture details tab

| Search Details Confirmation |                                                                                                    |
|-----------------------------|----------------------------------------------------------------------------------------------------|
| Cease Manufacture details   |                                                                                                    |
| Registration number         | 01-2114082176-48-0000                                                                                                    |
| EC Number:                  | 204-646-6                                                                                                    |
| CAS number:                 | 123-72-8                                                                                                    |
| Chemical Name               | butyraldehyde                                                                                                    |
| Cease Manufacture Type      | Deactivation based on article 50(2)                                                                                                    |
| * 🗹                         | I declare that my company has ceased manufacture and/or import of this substance. As a consequence the registered volume will be updated to zero and the registration marked as inactive. If my company has the lead registrant role for this substance, this cease manufacture action will not relieve me of this role. Should my company wish to be relieved of the lead registrant role, this needs to be done via the respective functionality in REACH-IT. If at a later stage my company restarts manufacture and/or import of this substance at the same volume or less, this registration can be reactivated via the Restart manufacture functionality in REACH-IT. |
| Cancel Next                 |                                                                                                    |
|                             |                                                                                                    |

Read and agree with the declaration by ticking the checkbox. Click the <Next> button. The system will direct you to the <Confirmation> tab.

#### Figure 40: Cease manufacture confirmation tab

| Search Details Confirmation                         |                                                                                                   |  |  |  |  |  |  |
|-----------------------------------------------------|---------------------------------------------------------------------------------------------------|--|--|--|--|--|--|
| Please confirm your intention to cease manufacture. |                                                                                                   |  |  |  |  |  |  |
| Registration number                                 | 01-2114082176-48-0000                                                                             |  |  |  |  |  |  |
| EC Number:                                          | 204-646-6                                                                                         |  |  |  |  |  |  |
| CAS number:                                         | 123-72-8                                                                                          |  |  |  |  |  |  |
| Chemical Name                                       | butyraldehyde                                                                                     |  |  |  |  |  |  |
| Cease Manufacture Type                              | Deactivation based on article 50(2)                                                               |  |  |  |  |  |  |
| *                                                   | I confirm that I want to claim cease manufacture for registration<br>number 01-2114082176-48-0000 |  |  |  |  |  |  |
| Cancel Cease manufacture                            |                                                                                                   |  |  |  |  |  |  |
|                                                     |                                                                                                   |  |  |  |  |  |  |
|                                                     |                                                                                                   |  |  |  |  |  |  |

On the <Confirmation> tab, confirm your intention to cease manufacture for the selected registration by ticking the checkbox. Click the <Cease manufacture> button. The system will confirm that you have successfully ceased manufacture.

Figure 41: Cease manufacture confirmation message

| Search Details Confirmation                         |                                                                                                   |  |  |  |  |
|-----------------------------------------------------|---------------------------------------------------------------------------------------------------|--|--|--|--|
| Manufacture of registration 01-2114082              | 176-48-0000 have been ceased successfully                                                         |  |  |  |  |
| Please confirm your intention to cease manufacture. |                                                                                                   |  |  |  |  |
| Registration number                                 | 01-2114082176-48-0000                                                                             |  |  |  |  |
| EC Number:                                          | 204-646-6                                                                                         |  |  |  |  |
| CAS number:                                         | 123-72-8                                                                                          |  |  |  |  |
| Chemical Name                                       | butyraldehyde                                                                                     |  |  |  |  |
| Cease Manufacture Type                              | Deactivation based on article 50(2)                                                               |  |  |  |  |
| * 🗸                                                 | I confirm that I want to claim cease manufacture for registration<br>number 01-2114082176-48-0000 |  |  |  |  |
| Cancel Cease manufacture                            |                                                                                                   |  |  |  |  |

You will also receive an internal message confirming the cease manufacture in your internal message box.

#### Figure 42: Cease manufacture internal message

| Mess   | Message box folder 2   User folder   Organisation folder   Role folder   Deleted messages |      |                                                                                                    |                  |             |            |  |  |
|--------|-------------------------------------------------------------------------------------------|------|----------------------------------------------------------------------------------------------------|------------------|-------------|------------|--|--|
| Select | Previous 1-10 of 45 Next 10                                                               |      |                                                                                                    |                  |             |            |  |  |
| Selec  | t Details                                                                                 | Read | Subject                                                                                                    | Creation Date    | Expire Date | Recipient  |  |  |
|        | ▼Hide                                                                                     | Yes  | Manufacture ceased for registration 01-2114082176-48-0000                                                              | 22/03/2010 15:22 |             | Party(LEA) |  |  |
|        |                                                                                           |      | Manufacture has been ceased for registration 01-2114082176-48-0000 after a cease manufacture claim performed by party. |                  |             |            |  |  |

A lead registrant may continue acting as a lead on behalf of his joint submission even though he decides to cease manufacture under REACH Regulation Article 50(2). However, in the event that he wants to give up this role he may do so by using the Assign new lead functionality (explained in IUM Part 7 – Joint submission).

The system will not allow cease manufacture for a lead registrant who has received a draft decision. Before being able to cease manufacture in this situation, the lead registrant must relieve himself of this lead role using the *Assign new lead functionality (explained in IUM Part 7 – Joint submission)*.

#### 3.4.2 Restart manufacture

Click the <Restart manufacture> menu item.

REACH-IT will direct the user to a search screen where you can search for all the inactive registrations your company currently has by using the search criteria provided.

Enter desired search criteria and click the <Search> button. The system will display all the registration for which you can claim restart manufacture, i.e. your inactive registrations.

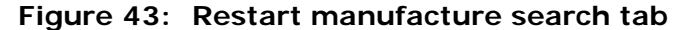

| Search Details Confirmation  |                   |                     |              |           |            |               |
|------------------------------|-------------------|---------------------|--------------|-----------|------------|---------------|
| Registration Search Criteria |                   |                     |              |           |            |               |
| Registration number          | *                 |                     |              |           |            |               |
| Registration date            | From:             | [dd/mm/yyyy] To:    | [dd/mm/yyyy] |           |            |               |
| Registration status          | Inactive          |                     |              |           |            |               |
| Substance related criteria   |                   |                     |              |           |            |               |
| EC Number:                   |                   |                     |              |           |            |               |
| CAS number:                  |                   |                     |              |           |            |               |
| Chemical Name                |                   |                     |              |           |            |               |
| Search                       |                   |                     |              |           |            |               |
| Search results               |                   |                     |              |           |            |               |
| Select Registration Number   | Registration Date | Registration Status | Tonnage Band | EC Number | CAS Number | Chemical Name |
| 01-2114082176-48-0000        | 2/5/2010          | Inactive            | -            | 204-646-6 | 123-72-8   | butyraldehyde |
| Restart manufacture          |                   |                     |              |           |            |               |

Select the registration for which you wish to restart manufacture for and click the <Restart manufacture> button. The system will direct you to the <Details> tab.

Figure 44: Restart manufacture details tab

| 01-2114082176-48-0000                                                                                                    |
|----------------------------------------------------------------------------------------------------|
| 204-646-6                                                                                                    |
| 123-72-8                                                                                                    |
| butyraldehyde                                                                                                    |
| Between 1 to 10 tonnes/year                                                                                                    |
| Deactivation based on article 50(2)                                                                                                    |
| I declare that my company will restart manufacture and/or import of this substance. As a consequence the registered volume<br>will be updated to the<br>original tonnage band registered and the registration will be marked as active. Should the production and/or import volume not<br>correspond to the original<br>tonnage band registered, an update to the registration needs to be submitted. |
|                                                                                                    |
|                                                                                                    |

Read and agree with the declaration by ticking the checkbox. Click the <Next> button. The system will direct you to the <Confirmation> tab.

Figure 45: Restart manufacture confirmation tab

| Search Details Confirmation                           |                                                                                                    |  |  |  |  |  |
|-------------------------------------------------------|----------------------------------------------------------------------------------------------------|--|--|--|--|--|
| Please confirm your intention to restart manufacture. |                                                                                                    |  |  |  |  |  |
| Registration number                                   | 01-2114082176-48-0000                                                                               |  |  |  |  |  |
| EC Number:                                            | 204-646-6                                                                                           |  |  |  |  |  |
| CAS number:                                           | 123-72-8                                                                                            |  |  |  |  |  |
| Chemical Name                                         | butyraldehyde                                                                                       |  |  |  |  |  |
| Original tonnage band                                 | Between 1 to 10 tonnes/year                                                                         |  |  |  |  |  |
| Cease Manufacture Type                                | Deactivation based on article 50(2)                                                                 |  |  |  |  |  |
| * 🗸                                                   | I confirm that I want to claim restart manufacture for registration<br>number 01-2114082176-48-0000 |  |  |  |  |  |
| Cancel Restart manufacture                            |                                                                                                    |  |  |  |  |  |

On the <Confirmation> tab, confirm your intention to restart manufacture for the selected registration by ticking the checkbox. Click the <Restart manufacture> button. The system will confirm that you have successfully restarted manufacture.

### Figure 46: Restart manufacture confirmation message

| Search Details Confirmation                           |                                                                                                    |  |  |  |  |  |
|-------------------------------------------------------|----------------------------------------------------------------------------------------------------|--|--|--|--|--|
| Manufacture of registration 01-2114082                | 176-48-0000 have been restarted successfully                                                        |  |  |  |  |  |
| Please confirm your intention to restart manufacture. |                                                                                                    |  |  |  |  |  |
| Registration number                                   | 01-2114082176-48-0000                                                                               |  |  |  |  |  |
| EC Number:                                            | 204-646-6                                                                                           |  |  |  |  |  |
| CAS number:                                           | 123-72-8                                                                                            |  |  |  |  |  |
| Chemical Name                                         | butyraldehyde                                                                                       |  |  |  |  |  |
| Original tonnage band                                 |                                                                                                    |  |  |  |  |  |
| Cease Manufacture Type                                | Deactivation based on article 50(2)                                                                 |  |  |  |  |  |
| * 🗸                                                   | I confirm that I want to claim restart manufacture for registration<br>number 01-2114082176-48-0000 |  |  |  |  |  |
| Cancel Restart manufacture                            |                                                                                                    |  |  |  |  |  |

You will also receive an internal message confirming the restart manufacture in your internal message box.

#### Figure 47: Restart manufacture internal message

| Mess   | Message box folder ?   User folder   Organisation folder   Role folder   Deleted messages |         |                                                                                                    |                  |                    |                    |  |  |
|--------|-------------------------------------------------------------------------------------------|---------|----------------------------------------------------------------------------------------------------|------------------|--------------------|--------------------|--|--|
| Select | All   Seleo                                                                               | ct None |                                                                                                    | F                | Previous 1-10 of 4 | 6 💌 <u>Next 10</u> |  |  |
| Select | Details                                                                                   | Read    | Subject                                                                                                    | Creation Date    | Expire Date        | Recipient          |  |  |
|        | <b>▼</b> Hide                                                                             | Yes     | Restarted manufacture for registration 01-2114082176-48-0000                                                                   | 22/03/2010 15:37 |                    | Party(LEA)         |  |  |
|        |                                                                                           |         | Manufacture has been restarted for registration 01-2114082176-48-0000<br>after a restart manufacture claim performed by party. |                  |                    |                    |  |  |
|        | ► Show                                                                                    | Yes     | Manufacture ceased for registration 01-2114082176-48-0000                                                                      | 22/03/2010 15:22 |                    | Party(LEA)         |  |  |

EUROPEAN CHEMICALS AGENCY ANNANKATU 18, P.O. BOX 400, FI-00121 HELSINKI, FINLAND ECHA.EUROPA.EU